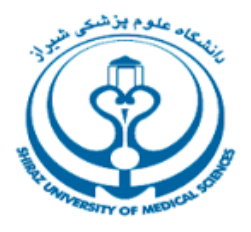

معاونت تحقيقات و فناوري اطلاعات

گروه کتابخانه ها و تامین منابع اطلاعات

كميته آموزش

# راهنمای آموزشی پایگاه اطلاعاتی

# **PubMed (new platform)**

# Pub Med.gov

تهیه کنندگان:

شیرین دهقان<sup>۱</sup>

کارشناس ارشد کتابداری و اطلاع رسانی پزشکی

**شادی طباطبایی فر<sup>۲</sup>** 

کارشناس ارشد علم اطلاعات و دانش شناسی

14..

<sup>2</sup> Shadita883@gmail.com

<sup>&</sup>lt;sup>1</sup> Dehghan.sh@gmail.com

# فهرست مندرجات

| مرفی                                                                                                    | ۲مرفی۲عدلاین۶عدلاین۹عدلاین۹عداین۵قضه کتاب۵نخوه دسترسی به پابعد.۹جستجو۹جستجو۹جستجو۹جستجو۲۰جستجو۱۹(Advanced search) عدایت داده ها.۱۹(Advanced search)۱۹جستجو۲۰Show Index۲۰۲۰۲۰Show Index۲۰اینجاد پروفایل شخصی۲۹دوره به پروفایل شخصی۲۹دوایل شخصی۲۰دوایل شخصی۲۰دوایل شخصی۲۰دوایل شخصی۲۰دوایل شخصی۲۰دوایل شخصی۲۰دوایل شخصی۲۰دوایل شخصی۲۰دوایل شخصی۲۰دوایل شخصی۲۰دوایل شخصی۲۰دوایل شخصی۲۰دوایل شخصی۲۰دوایل شخصی۲۰دوایل شخصی۲۰دوایل شخصی۲۰دوایل شخصی۲۰دوایل شخصی۲۰دوایل شخصی۲۰دوایل شخصی۲۰دوایل موایل خوج۲۰دوایل دوایل خوج۲۰دوایل دوایل شخصی۲۰دوایل دوایل دوایل دوایل موایل دوایل دوای | ۲ مرفی                                                                                                    | ۲ معرفي                                                                                                    | ٣              | مقدمه                  |
|----------------------------------------------------------------------------------------------------|----------------------------------------------------------------------------------------------------|----------------------------------------------------------------------------------------------------|----------------------------------------------------------------------------------------------------|----------------|------------------------|
| ۲ بابعد سنترال                                                                                                    | ۲       بابعد         ۲       مدلاین         ۲       بابعد سترال         ۶       نخوه دسترسی به پابعد         ۸       نخوه دسترسی به پابعد         ۹       جستجو         ۲       جستجو         ۸       دیابعد بابعد         ۹       جستجو         ۲       ۲۰         ۱۰       ۲۰         ۱۰       ۲۰         ۲۰       Show Index         ۲۰       Show Index         ۲۰       ۲۰         ۲۰       Show Index         ۲۰       ۲۰         ۲۰       ۲۰         ۲۰       ۲۰         ۲۰       ۲۰         ۲۰       ۲۰         ۲۰       ۲۰         ۲۰       ۲۰         ۲۰       ۲۰         ۲۰       ۲۰         ۲۰       ۲۰         ۲۰       ۲۰         ۲۰       ۲۰         ۲۰       ۲۰         ۲۰       ۲۰         ۲۰       ۲۰         ۲۰       ۲۰         ۲۰       ۲۰         ۲۰       ۲۰         ۲۰       ۲۰         ۲۰                                                                         | ۲ مدلاین                                                                                                    | ۲ مدلاين                                                                                                    | ۳              | معرفی                  |
| <ul> <li>مدلاین</li></ul>                                                                                                    | ۲       مدلاین         ۲       بابد سترال         ۲       قضه کتاب         ۵       نعوه دسترسی به بابمد         ۵       جستجو         ۲       مدیریت تنایع بازیابی         ۸       ۲۰         ۱۳۵       ۲۰         ۱۹۸       (Advanced search)         ۲۰       Show Index         ۲۰       ۲۰         ۲۰       Show Index         ۲۰       History and Search Details         ۲۰       دخیره سازی جستجو         ۲۰       دخیره سازی جستجو         ۲۰       ۲۰         ۲۰       ۲۰         ۲۰       ۲۰         ۲۰       ۲۰         ۲۰       ۲۰         ۲۰       ۲۰         ۲۰       ۲۰         ۲۰       ۲۰         ۲۰       ۲۰         ۲۰       ۲۰         ۲۰       ۲۰         ۲۰       ۲۰         ۲۰       ۲۰         ۲۰       ۲۰         ۲۰       ۲۰         ۲۰       ۲۰         ۲۰       ۲۰         ۲۰       ۲۰         ۲۰       ۲۰         ۲۰                                           | <ul> <li>مدلاین</li></ul>                                                                                                    | ۹ دلاين         ۲                                                                                                    | ۳              | پابمد                  |
| <ul> <li>۲ بابعد سنترال</li> <li>۶ تفسه کتاب</li></ul>                                                                                                    | ۲       پابعد سترال         ۶       تفوه دسترسی به پابعد         ۹       جستجو         ۹       جستجو         ۸       مدیر یت تایج بازیابی         ۸       ۲۰         ۱۳       التقال رکوردها.         ۱۸       التقال رکوردها.         ۱۹       (Advanced search)         ۱۹                                                                                                    | ۲۲٤٤٤٤٤٩٩٩٩٩٩٩٩٩٩٩٩٩٩٩٩٩٩٩٩٩٩٩٩٩٩٩٩٩٩٩٩٩٩٩٩٩٩٩٩٩٩٩٩٩٩٩٩٩٩٩٩٩٩٩٩٩٩٩٩٩٩٩٩٩٩٩٩٩٩٩٩٩٩٩٩٩٩٩٩٩٩٩٩٩٩٩٩٩٩٩٩٩٩٩٩٩٩٩٩                                                                                                    | ۲ بابعد سترال<br>ففسه کتاب                                                                                                    | ۴              | مدلاين                 |
| قفسه کتاب۴<br>نحوه دسترسی به پابمد<br>جستجو<br>۲۰۰۰ مدیریت نتایج بازیابی<br>۲۰۰۰ انتقال رکوردها۲<br>۱۳ انتقال رکوردها۲<br>۲۰۰۰ جستجوی پیشرفته (Advanced search)<br>۲۰۰۰ جستجوی پیشرفته (Advanced search)<br>۲۰۰۰ جستجوی پیشرفته (Advanced search)<br>۲۰۰۰ جستجوی پیشرفته (Interstore)<br>۲۰۰۰ جستجوی روفایل شخصی در ۲۰۰۰ ایجاد پروفایل شخصی در ۲۰۰۰ در ۲۰۰۰۰ در ۲۰۰۰ در ۲۰۰۰ در ۲۰۰۰ در ۲۰۰۰ در ۲۰۰۰ در ۲۰۰۰ در ۲۰۰۰۰ د | ٤ نعود دسترسی به پایمد.         ۵ معدیریت نتایج بازیایی         ۲ - جستجو         ۸                                                                                                    | قنسه کتاب ۴<br>نحوه دسترسی به پابمد۵<br>۶ - جستجو<br>۶                                                                                                    | ۲       قنوه دسترسی به پابمد.         ۵       جستجو         ۶       جستجو         ۸       مدیریت نتایج بازیابی         ۸       ۲۰         ۱۳       ۲۰         ۱۸       ۲۰         ۹       ۲۰         ۹       ۲۰         ۲۰       ۲۰         ۲۰       ۲۰         ۲۰       ۲۰         ۲۰       ۲۰         ۲۰       ۲۰         ۲۰       ۲۰         ۲۰       ۲۰         ۲۰       ۲۰         ۲۰       ۲۰         ۲۰       ۲۰         ۲۰       ۲۰         ۲۰       ۲۰         ۲۰       ۲۰         ۲۰       ۲۰         ۲۰       ۲۰         ۲۰       ۲۰         ۲۰       ۲۰         ۲۰       ۲۰         ۲۰       ۲۰         ۲۰       ۲۰         ۲۰       ۲۰         ۲۰       ۲۰         ۲۰       ۲۰         ۲۰       ۲۰         ۲۰       ۲۰         ۲۰       ۲۰         ۲۰       ۲۰         < | k              | پابمد سنترال           |
| نحوه دسترسی به پابمد۵<br>جستجو۶<br>۸ مدیریت نتایج بازیابی۷<br>۸ مدیریت نتایج بازیابی۷<br>۲۰ انتقال رکوردها۱۹<br>۱۹ نمایش داده ها                                                                                                    | <ul> <li>ک نتوه دسترسی به پابمد.</li> <li>۶ جستجو</li> <li>۶ مدیر یت نتایج بازیابی</li> <li>۸ مدیر یت نتایج بازیابی</li> <li>۲۰۰۰۰۰۰۰۰۰۰۰۰۰۰۰۰۰۰۰۰۰۰۰۰۰۰۰۰۰۰۰۰۰۰۰۰</li></ul>                                                                                                    | نحوه دسترسی به پابمد۵<br>جستجو<br>۷<br>۸<br>۸<br>۲۰<br>۲۰<br>۲۰<br>۲۰<br>۲۰<br>۲۰<br>۲۰<br>۲۰<br>۲۰<br>۲۰<br>۲۰<br>۲۰<br>۲۰                                                                                                    | ک جستجو                                                                                                    | k              | قفسه کتاب              |
| جستجو<br>مدیریت نتایج بازبابی؟<br>۸ مدیریت نتایج بازبابی؟<br>۲۰ انتقال رکوردها                                                                                                    | ۶       جستجو         ۷       مديريت نتايج بازيابي         ۸       Filters         ۱۳       Filters         ۱۳       ۲۰         ۱۹       (Advanced search)         ۱۹       (Advanced search)         ۲۰       Show Index         ۲۰       Show Index         ۲۰       History and Search Details         ۲۳       ورود به پروفايل شخصي         ۲۹       Collections         ۳۰       Collections         ۳۰       My Bibliography         ۲۱       Add citation         ۲۲       Filter citation         ۲۷       Mesh Database                                                                                                    | جستجو                                                                                                    | ۶۶ جستجو                                                                                                    | ۵              | نحوه دسترسی به پابمد   |
| مديريت نتايج بازيابی<br>۸                                                                                                    | <ul> <li>۲۰۰۰ مديريت نتايج بازيابی</li> <li>۸</li></ul>                                                                                                    | ۸مدیریت نتایج بازیابی۸                                                                                                    | ۲۰۲۰۲۰۲۰۲۰۲۰۲۰۲۰۲۰۲۰۲۰۲۰۲۰۲۰۲۰۲۰۲۰۲۰۲۰۲۰۲۰۲۰۲۰۲۰۲۰۲۰۲۰۲۰۲۰۲۰۲۰۲۰۲۰۲۰۲۰۲۰۲۰۲۰۲۰۲۰۲۰۲۰۲۰۲۰۲۰۲۰۲۰۲۰۲۰۲۰۲۰۲۰۲۰۲۰۲۰۲۰۲۰۲۰۲۰۲۰۲۰۲۰۲۰۲۰۲۰۲۰۲۰۲۰۲۰۲۰۲۰۲۰۲۰۲۰۲۰۲۰۲۰۲۰۲۰۲۰۲۰۲۰۲۰۲۰۲۰۲۰۲۰۲۰۲۰۲۰۲۰۲۰۲۰۲۰۲۰۲۰۲۰۲۰۲۰۲۰۲۰۲۰<                                                                                                    | 9              | جستجو                  |
| ۲۰                                                                                                    | ۸                                                                                                    | ۸                                                                                                    | ۸                                                                                                    | ۷              | مدیریت نتایج بازیابی   |
| انتقال رکوردها                                                                                                    | ۱۳                                                                                                    | ۱۳                                                                                                    | ۱۳       ۱۳         ۱۸       نمایش داده ها         ۱۹       (Advanced search)         ۱۹       (Advanced search)         ۲۰       Show Index         ۲۲       History and Search Details         ۲۳       ایجاد پروفایل شخصی         ۲۹       ورود به پروفایل شخصی         ۲۹       Collections         ۲۰       My Bibliography         ۲۰       مطd citation                                                                                                    | λ              | Filters                |
| نمایش داده ها<br>جستجوی پیشرفته (Advanced search)<br>۲۰                                                                                                    | نمایش داده ها.<br>جستجوی پیشرفته (Advanced search)<br>جستجوی پیشرفته (Advanced search)<br>Show Index<br>Tr                                                                                                    | ۱۸<br>جستجوی پیشرفته (Advanced search)                                                                                                    | ۱۸                                                                                                    | ۱۳             | انتقال ركوردها         |
| جستجوی پیشرفته (Advanced search) ۱۹<br>۲۰                                                                                                    | ۱۹       (Advanced search)         ۲۰       Show Index         ۲۲       History and Search Details         ۲۳       ایجاد پروفایل شخصی         ۲۹       ورود به پروفایل         ۲۵       Collections         ۳۰       My Bibliography         ۲۱       Add citation         ۳۰       Filter citation         ۳۲       Mesh Database                                                                                                    | ۱۹       (Advanced search)         ۲۰       Show Index         ۲۲       History and Search Details         ۲۳       ایجاد پروفایل شخصی         ۲۹       دخیره سازی جستجو         ۲۹       Collections         ۳۰       My Bibliography         ۳۱       manage citation                                                                                                    | ۱۹       (Advanced search)         ۲۰       Show Index         ۲۲       History and Search Details         ۲۳       ۲۳         ۲۹       ورود به پروفایل شخصی         ۲۵       ۲۹         ۲۹       Collections         ۳۰       My Bibliography         ۳۱       Add citation                                                                                                    | ١٨             | نمایش داده ها          |
| ۲۰ Show Index<br>۲۲ History and Search Details<br>۲۳ ۲۳<br>۱یجاد پروفایل شخصی<br>۱۹ ۲۴<br>دخیره سازی جستجو<br>۲۹ Collections                                                                                                    | ۲۰                                                                                                    | ۲۰ Show Index<br>۲۲                                                                                                    | ۲۰                                                                                                    | ۱۹ (Advanced s | جستجوی پیشرفته (search |
| ۲۲History and Search Details<br>ایجاد پروفایل شخصی<br>ورود به پروفایل<br>ذخیره سازی جستجو<br>۲۹Collections                                                                                                    | ۲۲ History and Search Details<br>۲۳ History and Search Details<br>۲۴<br>۲۵                                                                                                    | ۲۲                                                                                                    | ۲۲                                                                                                    | ۲۰             | Show Index             |
| ایجاد پروفایل شخصی<br>ورود به پروفایل<br>ذخیره سازی جستجو<br>Collections                                                                                                    | ۲۳۲۶ ايجاد پروفايل شخصي.<br>ورود به پروفايل۲۶<br>۲۵۲۵<br>۲۹Collections<br>۳۰My Bibliography<br>۳۱manage citation<br>۳۱                                                                                                    | ۲۳۲۴<br>ورود به پروفایل<br>۲۵۲۵<br>۲۹۲۹<br>۲۹Collections<br>۳۰My Bibliography<br>۳۱                                                                                                    | ۲۳۲۴ وروفایل شخصی<br>ورود به پروفایل۲۴                                                                                                    | ۲۲Histor       | y and Search Details   |
| ورود به پروفایل<br>ذخیره سازی جستجو<br>Collections                                                                                                    | ۲۴۲۵ فخیره سازی جستجو<br>۲۹Collections<br>۳۰My Bibliography<br>۳۱manage citation<br>۳۱Add citation<br>۳۲Filter citation                                                                                                    | ورود به پروفایل<br>ذخیره سازی جستجو<br>۲۹Collections<br>۳۰My Bibliography<br>۳۱manage citation                                                                                                    | ۲۴       ۲۵         ۲۵       ۲۹         ۲۹       Collections         ۳۰       My Bibliography         ۳۱       manage citation         ۳۱       Add citation                                                                                                    | ۲۳             | ایجاد پروفایل شخصی     |
| ذخیره سازی جستجو۲۵<br>Collections                                                                                                    | ۲۵۲۹                                                                                                    | ذخیره سازی جستجو۲۵<br>۲۹<br>۳۰                                                                                                    | ۲۵۲۹۲۰۳۰۳۱۳۱۲۱۸dd citation                                                                                                    | ۲۴             | ورود به پروفایل        |
| ۲۹Collections                                                                                                    | ۲۹Collections         ۳                                                                                                    | ۲۹Collections<br>۲۰My Bibliography<br>۳۱manage citation                                                                                                    | ۲۹Collections         ۳My Bibliography         ۳manage citation         ۳                                                                                                    | ۲۵             | ذخیره سازی جستجو       |
|                                                                                                    | ♥•                                                                                                    | ۳۱ manage citation                                                                                                    |                                                                                                    | ۲۹             | Collections            |
| ۳۰My Bibliography                                                                                                    | ۳۱ manage citation<br>۳۱ Add citation<br>۳۲                                                                                                    | ۳۱ manage citation                                                                                                    | ۳۱manage citation<br>۳۱Add citation                                                                                                    | ۳۰             | My Bibliography        |
| ۳۱ manage citation                                                                                                    | ۳۱ Add citation<br>۳۲                                                                                                    |                                                                                                    | ۳۱ Add citation                                                                                                    | ٣١             | manage citation        |
|                                                                                                    | ۳۲Filter citation<br>۳۳                                                                                                    | ۳۱ Add citation                                                                                                    |                                                                                                    | ۳۱             | Add citation           |
| ۳۱ Add citation                                                                                                    | ۳۳ Mesh Database                                                                                                    | ۳۲Filter citation                                                                                                    | ۳۲Filter citation                                                                                                    | ٣٢             | Filter citation        |
| ۳۱ Add citation<br>۳۲Filter citation                                                                                                    |                                                                                                    |                                                                                                    | ۳۳ Mesh Database                                                                                                    | ۳۳             | Mesh Database          |
| ۳۱ Add citation<br>۳۲Filter citation<br>۳۳                                                                                                    | ۳۷Journals                                                                                                    | ۳۳ Mesh Database المعالية المعالمة المعالمة الم |                                                                                                    | ۳۷             | Journals               |
|                                                                                                    | ۳۳Mesh Database                                                                                                    | ۳۱ Add citation<br>۶۲                                                                                                    | ۳۲ – Filter citation                                                                                                    | ۳۱             | Add citation           |
| ۳۱ Add citation<br>۳۲Filter citation                                                                                                    |                                                                                                    |                                                                                                    | ۳۳Mesh Database                                                                                                    | ۳۳             | Mesh Database          |
| ۳۱ Add citation<br>۳۲Filter citation<br>۳۳                                                                                                    | TVJournals                                                                                                    | ۳۳ Mesh Database المعني المعني المعني المعني المعني المعني المعني المعني المعني المعني المعني المعني المع                                                                                                    |                                                                                                    | ۳۷             | Journals               |

#### مقدمه

#### 🗸 معرفی

کتابخانه ملی پزشکی امریکا<sup>۳</sup> بزرگترین کتابخانه پزشکی دنیا محسوب می شود. رسالت این کتابخانه که به عنوان یک موسسه غیرانتفاعی عمل می کند، ارائه اطلاعات لازم به کاربران حوزه پزشکی و پیراپزشکی برای انجام پژوهش، آموزش و انجام مراقبت های سلامتی و درمانی است. این کتابخانه کلیه متون و منابع پزشکی منتشر شده در سراسر دنیا را اعم از کتاب، مجلات علمی، تصاویر پزشکی، میکروفیلم، گزارشات علمی و ... ذخیره و در اختیار کاربران قرار می دهد.

بر اساس این هدف، این کتابخانه از سال ۱۸۷۹ میلادی اطلاعات کتابشناختی مقالات مجلات معتبر حوزه پزشکی و پیراپزشکی را گردآوری نموده و در قالب مجلدهای چاپی تحت عنوان «ایندکس مدیکوس»<sup>۴</sup> چاپ و در اختیار کاربران قرار داد. از سال ۱۹۶۴ میلادی و با پیشرفت در حوزه فناوری اطلاعات و عرضه شدن لوح فشرده به بازار، این مجموعه به صورت الکترونیکی با نام مدلاین<sup>۵</sup> منتشر گردید. از سال ۱۹۹۶ میلادی نیز با گسترش وب جهانی و دسترسی کاربران به اینترنت، دسترسی به این مجموعه به صورت رایگان و از طریق پابمد<sup>۶</sup> فراهم شد.

#### 🖌 پابمد

پابمد یک منبع رایگان برای جستجو و بازیابی متون علمی حوزه علوم زیستی و زیست پزشکی است که با هدف بهبود سلامت جامعه در سطح فردی و بین المللی طراحی و تدوین شده است. پابمد دارای بیش از ۳۲ میلیون رکورد<sup>۷</sup> و چکیده مقاله از متون علمی در حوزه موضوعی زیست پزشکی و بهداشت و رشته های مرتبط مانند علوم زندگی ، علوم رفتاری ، علوم شیمی و مهندسی زیستی می باشد. همانگونه که در بالا نیز اشاره شد، پابمد از سال ۱۹۹۶ میلادی به وسیله کتابخانه ملی امریکا به صورت الکترونیکی و بر بستر اینترنت به شکل رایگان منتشر شده است.

پابمد جستجوی متون علمی را از طریق سه منبع اصلی مقدور می سازد :

<sup>6</sup> PubMed

<sup>&</sup>lt;sup>3</sup> National Library of Medicine = NLM

<sup>&</sup>lt;sup>4</sup> Index Medicus

<sup>&</sup>lt;sup>5</sup> Medical Literature Analysis and Retrieval System Online= Medlars online=Medline

#### √ مدلاین

مدلاین بزرگترین زیرمجموعه پابمد محسوب می شود که دارای ۲۷ میلیون رکورد<sup>ه</sup> شامل چکیده و اطلاعات کتابشناختی مقالات مجلات حوزه علوم زیستی و زیست پزشکی است. مشخصه اصلی مجموعه مدلاین، نمایه شدن رکوردهای آن با سرعنوان موضوعی پزشکی<sup>۸</sup> است که در بخش مربوط به خود در این راهنما به تفصیل به آن پرداخته خواهد شد.

ویژگی دیگر مدلاین انتخابی بودن مجلاتی است که اطلاعات مقالات آنها وارد مدلاین می شود. کلیه این مجلات به انتخاب « کمیته فنی انتخاب متون »<sup>۹</sup> و طبق بررسی های دقیق و داوری علمی وارد مدلاین می شوند. از این رو می توان اینگونه استنباط نمود که مقالات معتبر علمی پزشکی و حوزه های مرتبط در مدلاین نمایه می شوند. در زمان نگارش این راهنما بیش از ۵۲۰۰ مجله از سراسر دنیا به ۴۰ زبان مختلف وارد مدلاین می شود.

### 🗸 پابمد سنترال

پابمد سنترال که اختصارا با نام پی ام سی<sup>۱۰</sup> نیز شناخته می شود، در واقع یک آرشیو بزرگ از متن کامل مقالات مجلات و کتب الکترونیکی است که در سال ۲۰۰۰ میلادی راه اندازی گردید . وجود سیاست دسترسی آزاد<sup>۱۱</sup> به منابع که به عنوان فلسفه وجودی پابمد سنترال تلقی می شود، باعث شده است بسیاری از مقالات مجلاتی که در مدلاین نمایه نمی شوند نیز در پابمد سنترال یافت شوند. در واقع ناشرین میتوانند بدون نیاز به نمایه کردن مجله خود در مدلاین و با رعایت قوانین، مقالات خود را مستقیما در این بانک نمایه سازند. این دسته از مجلات کاندید حتما بایستی از نظر علمی مورد تایید کتابخانه ملی پزشکی آمریکا باشند.

#### √ قفسه کتاب

قفسه کتاب<sup>۱۲</sup> بخش دیگری است که از طریق پابمد جستجو می شود. این مجموعه شامل رکوردهای مربوط به کتاب، فصل یا فصولی از کتاب، گزارش ها و یا سایر مدارکی است که در حوزه ی زیست پزشکی، بهداشت و علوم زیستی منتشر شده اند. قفسه کتاب از سال ۱۹۹۹ میلادی تدوین شده است و تاکنون بیش از ۹۰۰۰ عنوان کتاب درسی، مطالعات مرور نظامند، گزارش های فنی، راهنماهای بالینی، اسناد خاکستری<sup>۱۳</sup> و سایر مدارک علمی داوری شده را شامل می شود.

<sup>&</sup>lt;sup>8</sup> Medical Subject Heading = MeSH

<sup>&</sup>lt;sup>9</sup> Literature Selection Technical Review Committee (LSTRC)

<sup>&</sup>lt;sup>10</sup> PubMed Central=PMC

<sup>&</sup>lt;sup>11</sup> Open Access

<sup>&</sup>lt;sup>12</sup> Bookshelf

<sup>&</sup>lt;sup>13</sup> Grey Literature

#### 🖌 نحوه دسترسی به پابمد

برای دسترسی به پابمد، با ورود به کتابخانه الکترونیک با آدرس <u>https://diglib.sums.ac.ir/</u> از قسمت پایگاه اطلاعاتی، بخش مجله الکترونیک، روی لوگوی پابمد کلیک کنید.

| آرشیو کارگاه ها            | پرسش از کتابدار | نماهای آموزشی           | دانشگاه 🔻 راها                        | کتابخانه های ه | بن نامه ها 🗸                    | معرفی 🗸 آیپ                              |
|----------------------------|-----------------|-------------------------|---------------------------------------|----------------|---------------------------------|------------------------------------------|
|                            |                 |                         |                                       |                | عاتی                            | پایگاه های اطلا:                         |
| پروفایل <mark>علمی</mark>  | چندرسانه ای     | كتاب الكترونيك          | تحليل مجله                            |                | لجله الكترونيك                  | •                                        |
| Google Scholar<br>Citation | ANATOMY.TV      | ScienceDirect           | JCR<br>journal citation report        | Embase®        | Google<br>Scholar               | ProQuest                                 |
|                            | Jove            | Wiley<br>Online Library | NLM Catalog<br>Scopus                 | Publed         | SCOPUS<br>WOS<br>Web of Science | ScienceDirect<br>Wiley<br>Online Library |
| <b>p</b> ublons            |                 |                         | SJR<br>Scinage Journal & Country Rank | (Jayo (        | 🕼 roormoojs                     | <b>1</b> magiran                         |

نسخه جدید PubMedدر آدرس https://pubmed.ncbi.nlm.nih.gov/ قابل دسترس می باشد.

صفحه اصلی پابمد به صورت زیر برای شما باز خواهد شد و خواهید توانست در پابمد به جستجو و بازیابی اطلاعات مورد نیاز خود بپردازید.

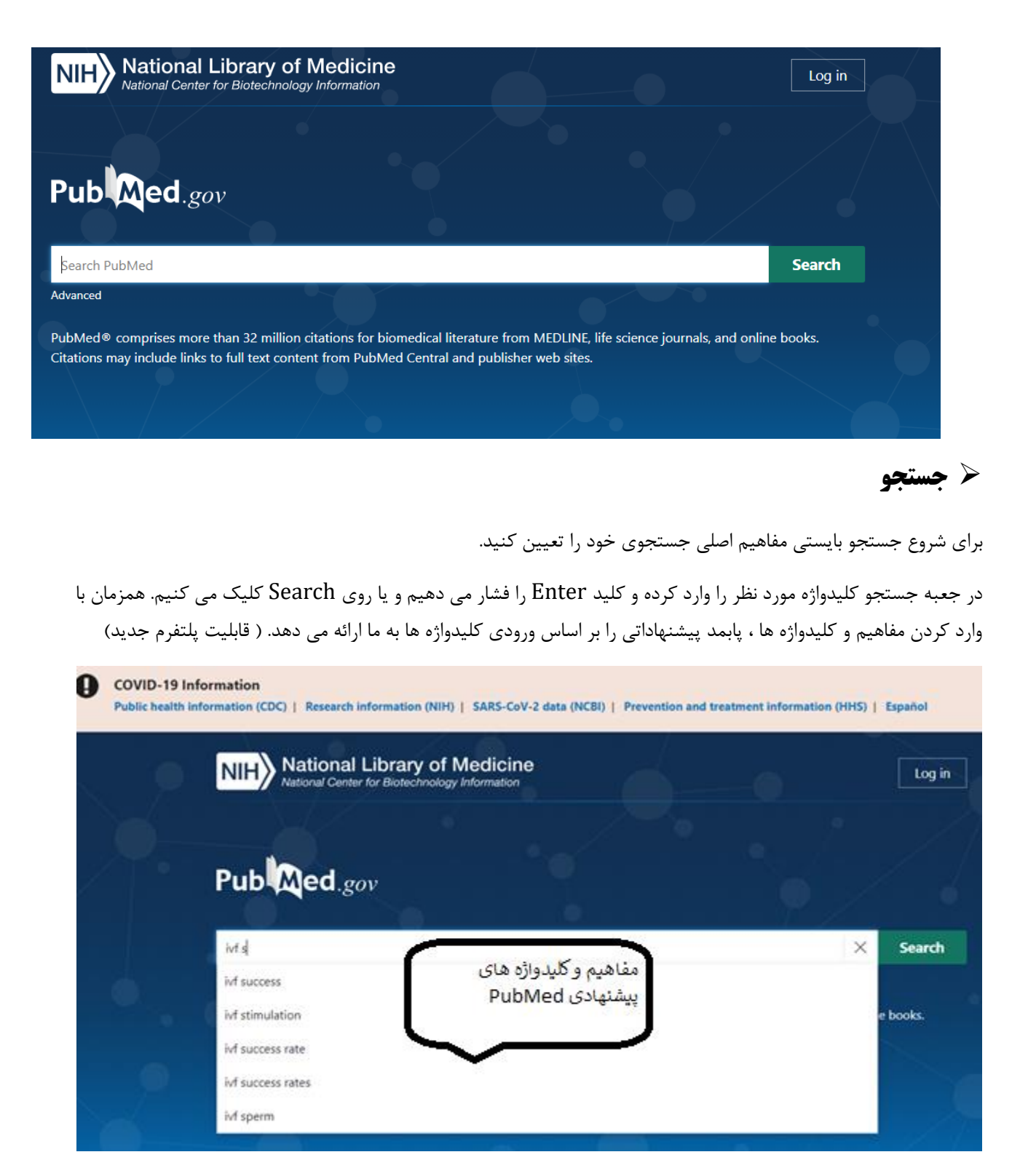

همان گونه که در تصویر زیر مشاهده می کنید، از جمله ویژگی های جدید پابمد، تطابق واژگان آمریکایی و انگلیسی و جستجوی خودکار آنها در جستجوی ساده می باشد.

| Search | Actions | Details | Query                                                                                                    | Results | Time     |
|--------|---------|---------|----------------------------------------------------------------------------------------------------|---------|----------|
| #1     |         | ~       | Search: <b>anesthesia</b><br>"anaesthesia"[All Fields] OR "anesthesia"[MeSH Terms] OR "anesthesia"[All<br>Fields] OR "anaesthesias"[All Fields] OR "anesthesias"[All Fields] |         | 05:02:16 |
|        |         |         | Translations                                                                                                    |         |          |
|        |         |         | <b>anesthesia:</b> "anaesthesia"[All Fields] OR "anesthesia"[MeSH Terms] OR<br>"anesthesia"[All Fields] OR "anaesthesias"[All Fields] OR "anesthesias"[All<br>Fields]        |         |          |

توضیحات مربوط به آنچه که در صفحه نتایج مشاهده می شود در زیر آورده شده است.

| NIH National Library of Medicine<br>National Center for Biotechnology Information |                                  |   |            |  |
|-----------------------------------------------------------------------------------|----------------------------------|---|------------|--|
| Pub Med.gov                                                                       | ivf success                      | × | Search     |  |
| A                                                                                 | Advanced Create alert Create RSS |   | User Guide |  |
|                                                                                   |                                  |   |            |  |

:**A** 

Advanced: برای جستجوی کلیدواژه های خود در فیلد خاص می توانید از این بخش استفاده نمایید و تاریخچه جستجوی خود و جزئیات جستجو را مشاهده نمائید.

**Create alert**: جستجوی خود را ذخیره و یک ایمیل آگاهی دهنده ایجاد نمائید.(توضیحات بیشتر در بخش ذخیره سازی جستجو آورده شده است).

Feed یک Create RSS: با استفاده از این تکنولوژی می توانید نتایج جدید در جستجویی که انجام داده اید را توسط یک Reader بدون نیاز به مراجعه مجدد به PubMed دریافت و مطالعه نمایید.

### 🗡 مدیریت نتایج بازیابی

نتایجی بازیابی شده از جستجو را در صفحه نمایش جستجو می توان دید و بر حسب امکاناتی که در نظر گرفته شده است، می توان مدیریت نمود.

#### Filters \*

نتایجی که بازیابی شده اند، بر اساس معیارهایی مانند نوع مقاله، سال انتشار، نحوه دسترسی به اصل مقاله و .. قابل تفکیک هستند. این امر به کاربر کمک می کند تا با محدود کردن نتایج، به آنچه بیشتر موردنظرش می باشد، دستیابی پیدا کند. این امکان از طریق استفاده از بخش فیلترها که در سمت راست صفحه نمایش جستجو نمایان میشود قابل دسترسی است.

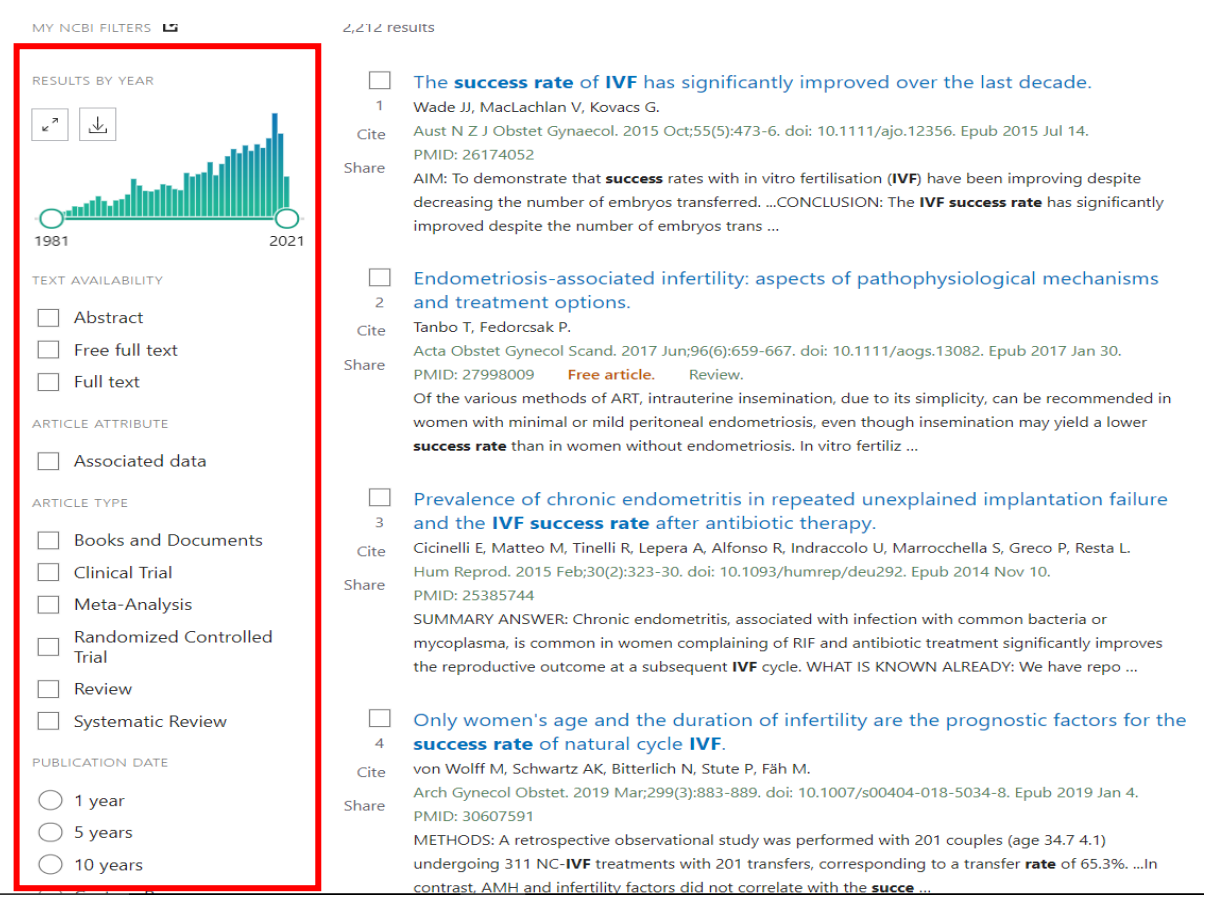

همانگونه که در تصویر مشخص است، برای هر معیار، گزینه هایی تعریف شده است که بر حسب نیاز می توان با انتخاب کردن آن، نتایج بازیابی شده را محدود به آن گزینه نمود. با کلیک کردن بر روی هرکدام از این گزینه ها، نتیجه طبق آن گزینه نمایش داده می شود.

فیلترهایی که به صورت پیش فرض در صفحه ی نتایج بازیابی قابل رویت هستند به شرح زیر است :

- Text availability: میزان دسترس پذیر بودن یک مقاله را با استفاده از این گزینه می توان تعیین نمود. برای مثال می توان نتایج بازیابی را محدود به مدارکی کرد که دارای چکیده هستند (Abstract available) ، متن کمال می توان نتایج بازیابی را محدود به مدارکی کرد که دارای متن کامل هستند. (Full text available) و یا دارای متن کامل آنها رایگان است (Free full text available) و یا دارای متن کامل هستند.
- Article attribute: مقالاتی که از طریق آنها می توان به داده های بانک های اطلاعاتی ثانویه نظیر
   ClinicalTrials.gov, GenBank, figshare و ClinicalTrials.gov, GenBank, figshare سمت راست صفحه، قسمت داده ها کافی است با وارد شدن به صفحه هر مقاله، از روی navigation bar سمت راست صفحه، قسمت راعد data

Dimitrios Karayiannis <sup>11</sup>, Meropi D Kontogianni <sup>11</sup>, Christina Mendorou <sup>22</sup>, Minas Mastrominas <sup>22</sup>, Nikos Yiannakouris <sup>1</sup>

Affiliations + expand PMID: 29390148 DOI: 10.1093/humrep/dey003

#### Abstract

**Study question:** Is adherence to the Mediterranean diet (MedDiet) associated with better IVF performance in women attempting fertility?

**Summary answer:** Greater adherence to the MedDiet, defined using the validated Mediterranean diet score (MedDietScore), was associated with a higher likelihood of achieving clinical pregnancy and live birth among non-obese women <35 years of age.

What is known already: Diet impacts fertility and certain nutrients and food groups appear to have a greater effect on reproductive health, but there are relatively few published data on the role of dietary patterns, and the MedDiet in particular, on assisted reproductive performance.

**Study design, size, duration:** This prospective cohort study included 244 non-obese women (22-41 years of age; BMI < 30 kg/m2) who underwent a first IVF treatment in an Assisted Conception Unit in Athens, Greece, between November 2013 and September 2016. The study was designed to evaluate the influence of habitual dietary intake and lifestyle on fertility outcomes.

**Participants/materials, setting, methods:** Diet was assessed before the IVF treatment via a validated food-frequency questionnaire. Adherence to the MedDiet was assessed through the MedDietScore (range: 0-55), with higher scores indicating greater adherence. Intermediate outcomes (oocyte yield, fertilization rate and embryo quality measures) and clinical endpoints (implantation, clinical pregnancy and live birth) were abstracted from electronic medical records. Associations between MedDietScore and IVF outcomes were analysed using generalized linear models adjusting for age, ovarian stimulation protocol, BMI, physical activity, anxiety levels, infertility diagnosis, caloric intake and supplements use.

**Main results and the role of chance:** No association of MedDietScore with any of the intermediate outcomes or with implantation was found. However, compared with women in the highest tertile of

- Article type : با استفاده از این گزینه کاربر می تواند نوع خاصی از مقالات از جمله, Clinical Trial, Review
   Systematic Reviews
- Publication Date در این گزینه می توان نتایج را به مقالات منتشر شده در یک، پنج یا ده سال اخیر و یا یک محدوده زمانی خاص ، محدود نمود.

| 66           | Cite         |   |
|--------------|--------------|---|
| ☆            | Favorites    |   |
| SHARE        |              | _ |
| $\mathbf{O}$ | f Ø          |   |
|              |              |   |
| PAGE I       | NAVIGATION   |   |
| < Tit        | le & authors |   |

Abstract

Similar articles

Cited by

Publication types

MeSH terms

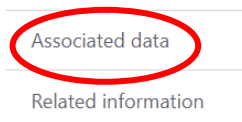

LinkOut - more resources

|                  | RESULTS BY YEAR                                                                                                    | Filters applied: Free full text. Clear all                                                                                                    |
|------------------|----------------------------------------------------------------------------------------------------|----------------------------------------------------------------------------------------------------|
| ١                |                                                                                                    | <ul> <li>Endometriosis-associated infertility: aspects of pathophysiological mechanisms<br/>and treatment options.</li> <li>Cite Tanbo T, Fedorcsak P.</li> <li>Acta Obstet Gynecol Scand. 2017 Jun;96(6):659-667. doi: 10.1111/aogs.13082. Epub 2017 Jan 30.</li> <li>PMID: 27998009 Free article. Review.</li> <li>Of the various methods of ART, intrauterine insemination, due to its simplicity, can be recommended in<br/>women with minimal or mild peritoneal endometriosis, even though insemination may yield a lower<br/>success rate than in women without endometriosis. In vitro fertiliz</li> <li>Use of Cumulative Live Birth Rate per Total Number of Embryos to Calculate the<br/>Success of IVF in Consecutive IVF Cycles in Women Aged 35 Years.</li> <li>Cite Zhang M, Bu T, Tian H, Li X, Wang D, Wan X, Wang Q, Mao X, La X.</li> <li>Biomed Res Int. 2019 Jun 26;2019:6159793. doi: 10.1155/2019/6159793. eCollection 2019.</li> <li>Share PMID: 31346521 Free PMC article. Clinical Trial.</li> <li>OBJECTIVE: The use of cumulative live birth rate (CLBR) per ovarian stimulation cycle is proving to be an<br/>accurate method to calculate the success of IVF; however, the cycle outcome is closely associated with</li> </ul> |
| ]<br>]<br>]<br>ن | <ul> <li>Books and Documents</li> <li>Clinical Trial</li> <li>Meta-Analysis</li> <li>Randomized Controlled<br/>Trial</li> </ul> | the number of embryos transferred (ET)CONCLUS Ovarian Reserve Markers to Identify Poor Responders in the Context of Poseidon Classification. Cite Grisendi V, Mastellari E, La Marca A. Front Endocrinol (Lausanne). 2019 May 8;10:281. doi: 10.3389/fendo.2019.00281. eCollection 2019. PMID: 31139145 Free PMC article. Review. PMID: 31139145 Free PMC article. Review. Cite Review.                                                                                                    |

و مجددا کلیه نتایج بازیابی شده را مشاهده کرد.

| PUBLICATION DATE       |                           | In Mine Fortilization Technologies and Child the bla                                                                                                    |
|------------------------|---------------------------|----------------------------------------------------------------------------------------------------|
| 🔵 1 year               | 4                         | In Vitro Fertilization Technology and Child Health.                                                                                                    |
| 5 years                | Cite                      | Dtsch Arztebl Int. 2020 Jan 17;117(3):23-30. doi: 10.3238/arztebl.2020.0023.                                                                                                    |
| 10 years               | Share                     | PMID: 32031509 Free PMC article. Review.                                                                                                    |
| ◯ Custom Range         |                           | A modification of <b>IVF</b> therapies might lower the risks, but might also lower the <b>success rate</b> .<br>CONCLUSION: For the well-being of the children to be conceived, <b>IVF</b> therapy should hat cannot be |
| Additional filters     |                           | treated by any other means, as the precise causes of the risk                                                                                                    |
| ii-                    |                           | Does theFMR1 gene affect IVF success?                                                                                                    |
| Reset all filters      | 5                         | Pastore LM, Christianson MS, McGuinness B, Vaught KC, Maher JY, Kearns WG.                                                                                                    |
| Neset an inters        | Cite                      | Reprod Biomed Online. 2019 Apr;38(4):560-569. doi: 10.1016/j.rbmo.2018.11.009. Epub 2018 Dec 10.                                                                                                    |
|                        | Share                     | PMID: 30711457 Free PMC article. Review.                                                                                                    |
| ن فیلترها عبارتند از : | ج اعمال کرد. ایر          | از قسمت « additional filters» می توان فیلترهای بیشتری را مشاهده و روی نتایج                                                                                                    |
| حدود کرد.              | مورد بررسی م <del>ہ</del> | Species: در اینجا می توان نتایج را به گونه خاص از جمله انسان یا حیوان بودن نمونه                                                                                                    |

language: این گزینه زبان مقالات بازیابی شده را محدود به زبان انگلیسی یا زبان دیگری از لیست الفبایی می نماید. ( انتخاب

همزمان چندین زبان امکان پذیر است)

Sex: از این گزینه برای محدود کردن نتایج بازیابی به جنسیت خاص استفاده می شود. (انتخاب همزمان هر دو جنسیت امکان

پذيراست)

Subjects : با انتخاب این گزینه شما می توانید نتایج بازیابی را به دسته موضوعی خاصی محدود کنید.

Journal: با استفاده از گزینه های این بخش می توان نتایج بازیابی را به نوع خاصی از ژورنال ها از جمله Medline ،

Nursing journals ،Dental journals ، Core clinical journals ، د انتخاب گزینه ی Medline به

مقالات مجلاتی دسترسی پیدا می کنیم که در مدلاین وارد شده اند.

age: گزینه های این قسمت برای محدود کردن سن افراد مورد مطالعه در مقالات به کار می رود. ( انتخاب همزمان چندین مورد امکان پذیر است)

| Books and Documents |                                                                                                    |      |
|---------------------|----------------------------------------------------------------------------------------------------|------|
| Clinical Trial      | <ul> <li>Ovarian Reserve Markers to Identify Poor Responders in the Context of Pose</li> <li>Classification.</li> </ul> | idon |
|                     | $\wedge$                                                                                                    | ×    |
| ARTICLE TYPE        |                                                                                                    |      |
|                     | ✓ Cancer                                                                                                    |      |
| SPECIES             | Complementary Medicine                                                                                                  |      |
|                     | Systematic Reviews                                                                                                    |      |
| LANGUAGE            |                                                                                                    |      |
|                     |                                                                                                    |      |
| SEX                 |                                                                                                    |      |
|                     |                                                                                                    |      |
| SUBJECT             |                                                                                                    |      |
|                     |                                                                                                    |      |
| JOURNAL             |                                                                                                    | 1    |
|                     |                                                                                                    |      |
| AGE                 |                                                                                                    |      |
|                     | Cancel Show                                                                                                    |      |
|                     |                                                                                                    |      |

بر اساس هریک از معیارهای نمایش داده شده، می توان نوع فیلتر موردنظر را انتخاب و با کلیک روی دکمه « Show » آن را در

صفحه نتایج برای استفاده نمایان ساخت.

| PUBLICATION DATE <ul> <li>1 year</li> <li>5 years</li> <li>10 years</li> </ul>                                                   | 4<br>Cite          | In Vitro Fertilization Technology and Child Health.<br>von Wolff M, Haaf T.<br>Dtsch Arztebl Int. 2020 Jan 17;117(3):23-30. doi: 10.3238/arztebl.2020.0023.<br>PMID: 32031509 Free PMC article. Review.                                                                                                    |
|----------------------------------------------------------------------------------------------------|--------------------|----------------------------------------------------------------------------------------------------|
| Custom Range                                                                                                    |                    | A modification of <b>IVF</b> therapies might lower the risks, but might also lower the <b>success rate</b> .<br>CONCLUSION: For the well-being of the children to be conceived, <b>IVF</b> therapy should hat cannot I<br>treated by any other means, as the precise causes of the risk                                                                                                    |
| <ul> <li>AIDS</li> <li>Complementary Medicine</li> <li>Cancer</li> <li>Systematic Reviews</li> <li>Additional filters</li> </ul> | 5<br>Cite<br>Share | Does theFMR1 gene affect IVF success?<br>Pastore LM, Christianson MS, McGuinness B, Vaught KC, Maher JY, Kearns WG.<br>Reprod Biomed Online. 2019 Apr;38(4):560-569. doi: 10.1016/j.rbmo.2018.11.009. Epub 2018 Dec<br>PMID: 30711457 Free PMC article. Review.<br>FMR1 CGG trinucleotide repeat expansions are associated with Fragile X syndrome (full mutations<br>primary ovarian insufficiency (premutation range); the effect of FMR1 on the success of fertility<br>treatment is unclear. The effect of FMR1 CGG repeat lengths on IVF |
| Reset all filters                                                                                                    | 6<br>Cite          | Observational retrospective study of UK national <b>success</b> , risks and costs for 319,105 <b>IVF</b> /ICSI and 30,669 IUI treatment cycles.<br>Bahadur G, Homburg R, Bosmans JE, Huirne JAF, Hinstridge P, Jayaprakasan K, Racich P, Alam R,                                                                                                    |

با کلیک روی قسمت « Reset all filters» نیز می توانید کلیه فیلترها را حذف و تمامی نتایج بازیابی شده را مجدد مشاهده کنید.

در نمایش نتایج جستجو همان گونه که در زیر مشاهده می نمایید، امکان اشتراک گذاری در شبکه های اجتماعی از قابلیت های پلتفرم جدید می باشد.

| ivf success rate[Title/Abstract] | $\times$   | Search          |
|----------------------------------|------------|-----------------|
| Advanced Create alert Create RSS |            | User Guide      |
| Save Email Send to Sorted by:    | Best match | Display options |

37 results

|       | The <b>success rate</b> of <b>IVF</b> has significantly improved over the last decade. |                                                                                                    |  |  |  |  |
|-------|----------------------------------------------------------------------------------------|----------------------------------------------------------------------------------------------------|--|--|--|--|
| 1     | Wade JJ, MacLachlan V, Kovacs                                                          | G.                                                                                                    |  |  |  |  |
| Cite  | Aust N Z J Obstet Gynaecol. 20                                                         | 15 Oct;55(5):473-6. doi: 10.1111/ajo.12356. Epub 2015 Jul 14.                                                              |  |  |  |  |
|       | PMID: 26174052                                                                         |                                                                                                    |  |  |  |  |
| Share | AIM: To demonstrate that <b>succ</b>                                                   | ess rates with in vitro fertilisation (IVF) have been improving despite                                                    |  |  |  |  |
|       |                                                                                        | was transferredCONCLUSION: The IVF success rate has significantly                                                          |  |  |  |  |
| SHAP  | ARE<br>برای گذاری در شبکه های                                                          | امکان اش s trans<br>احتماع                                                                                                 |  |  |  |  |
| PERN  | en<br>RMALINK at                                                                       | dometritis in repeated unexplained implantation failure<br>after antibiotic therapy.                                       |  |  |  |  |
| http  | tps://pubmed.ncbi.nlt 🗎 ):32                                                           | epera A, Alfonso R, Indraccolo U, Marrocchella S, Greco P, Resta L.<br>3-30. doi: 10.1093/humrep/deu292. Epub 2014 Nov 10. |  |  |  |  |

انتقال رکوردها

در منوی بالای سمت راست صفحه نمایش نتایج، سه دکمه به صورت زیر وجود دارد

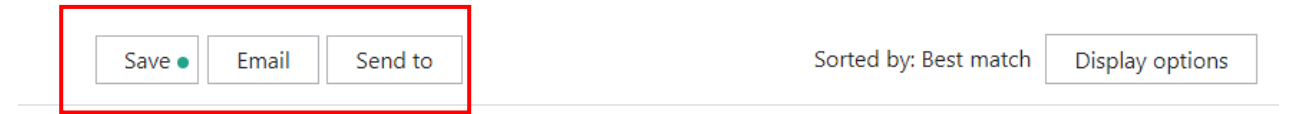

#### Save citations to file

| Selection: | Selection (3) | \$     |
|------------|---------------|--------|
| Format:    | Summary (text | ) 🗘    |
| Cre        | ate file      | Cancel |

الف) save : در این قسمت امکان ذخیره سازی تعدادی یا تمامی نتایج بازیابی شده در قالب یک فایل وجود دارد.

با کلیک روی قسمت save پنجره کوچکی باز می شود که در آن امکان انتخاب رکوردهای موردنظر از طریق منو کشویی save و فرمت فایل به کمک منو کشویی format وجود دارد. در واقع format چگونگی نمایش اطلاعات مقاله را به شکل زیر تنظیم می کند :

Summary : در صورت انتخاب این گزینه، اطلاعات کتابشناختی مقالات انتخاب شده در قالب فایل notepad دانلود می شود.

PubMed : خلاصه ی از اطلاعات کتابشناختی مقاله به همراه چکیده ای از آن با برچسب رکوردهای پابمد در قالب فایل notepad دانلود می شود.

**PMID :** با انتخاب این گزینه، صرفا شماره شناسایی اختصاصی این مقالات در پابمد (PMID) در قالب فایل notepad دانلود می گردد.

Abstract : اطلاعات کتابشناختی مقاله با چکیده ی آن در قالب فایل notepad نمایش داده می شود.

. اطلاعات کتابشناختی مقاله به همراه PMID آن در قالب فایل اکسل دانلود می شود.  ${
m CSV}$ 

ب) Email : امکان ارسال تعدادی یا تمامی نتایج بازیابی شده از طریق پست الکترونیکی فراهم شده است. در این قسمت با وارد کردن آدرس پست الکترونیکی مقصد و انتخاب رکوردها و همچنین فرمت رکوردها ( که شرح آن در بالا رفت ) می توان اطلاعات کتابشناختی رکوردهای موردنظر را برای فرد یا افرادی ارسال نمود.

| Save       | Email  Send to            | Sorted by: Best match | Display optic |
|------------|---------------------------|-----------------------|---------------|
| Email ci   | tations                   |                       |               |
| Subject:   | ivf success rate - PubMed |                       |               |
| To:        | dehghan.sh@gmail.com      |                       |               |
| Selection: | Selection (3)             |                       |               |
| Format:    | Summary 🖨                 |                       |               |

ج) send to : در این بخش می توان همه و یا تعدادی از موارد جستجو شده را جهت ارسال به نرم افزارهای مدیریت استناد ، ذخیره

در پروفایل شخصی و ... انتخاب نمود.

| Sav       | e Email Send to                                      | Sorted by: Best match Display options                                                                                                    |
|-----------|------------------------------------------------------|----------------------------------------------------------------------------------------------------|
| 2,212     | <sup>res</sup> Clipboard                             | < Clear selection                                                                                                    |
| ~         | My Bibliography                                      | <b>VF</b> has significantly improved over the last decade.                                                                                                    |
| 1<br>Cite | Collections                                          | racs G.<br>. 2015 Oct;55(5):473-6. doi: 10.1111/ajo.12356. Epub 2015 Jul 14.                                                                                                    |
| Share     | decreasing the number of<br>improved despite the num | Juccess rates with in vitro fertilisation (IVF) have been improving despite<br>f embryos transferredCONCLUSION: The IVF success rate has significantly<br>nber of embryos trans |

این قسمت گزینه های مختلفی دارد که در ادامه شرح داده میشود:

Clipboard : کلیپ بورد حافظه موقت سیستم است که در کار با نرم افزارهای Microsoft office نیز با آن روبرو می

شویم. در واقع می توان حجم محدودی از اطلاعاتی که در حال کار با آن هستیم به طور موقت در حافظه مرورگر ذخیره

و مجددا از آن استفاده کنیم. این گزینه به کاربر اجازه می دهد تا مدارک انتخاب شده از یک یا چند جستجو را جمع آوری

کرده و آنها را ذخیره نماید. حداکثر تعداد ۵۰۰ مدرک را می توان به این بخش فرستاد.

تذكر: این نتایج حداکثر به مدت ۸ ساعت ذخیره می ماند و پس از آن از حافظه مرورگر حذف خواهند شد.

| Save Email Send to | Sorted by: Best match |
|--------------------|-----------------------|
|--------------------|-----------------------|

#### Send citations to clipboard

| Selection: | All results on this page |
|------------|--------------------------|
|            | All results on this page |
| _          | All results              |
|            | Selection                |

می توان نتایج یک صفحه، کلیه نتایج ( حداکثر تا ۵۰۰ رکورد ) و یا تعدادی از رکوردهای انتخابی را برای ذخیره سازی در

clipboard انتخاب نمود.

با کلیک روی قسمت شماره یک می توان کلیه رکوردهای ذخیره شده را مشاهده و مدیریت کرد. می توان رکوردهای دیگری را در

جستجوهای بعدی انتخاب و به این لیست اضافه کرد.

| ivf success rate                                                                                    | ×                                |
|----------------------------------------------------------------------------------------------------|----------------------------------|
| Advanced Create alert Create RSS Clipboard (10)                                                     | 1                                |
| Save Email Send to                                                                                  | Sorted by: Best match Disp       |
| 2,212 results 10 items added to the Clipboard. Go to the Clipboard page.                            |                                  |
| <ol> <li>The success rate of the has significante</li> <li>Wade II MacLachlan V Kovacs G</li> </ol> | , improved over the last decade. |

• My bibliography : با استفاده از این قسمت می توان نتایج جستجو موردنظر خود را در صفحه بازیابی انتخاب کرده و

به My Bibliography انتقال دهید.

| Pub Med.gov | ivf success rate      | × Search                   |                                       |
|-------------|-----------------------|----------------------------|---------------------------------------|
|             | Advanced Create alert | Create RSS Clipboard (15)  | User Guide                            |
|             | Save Email            | Send to                    | Sorted by: Best match Display options |
|             | Add to My Biblio      | ography                    |                                       |
|             | Selection:            | All results on this page 🖨 |                                       |
|             | 🔘 My Bibliography     |                            |                                       |
|             | Add                   | Cancel                     |                                       |
|             |                       |                            |                                       |

- Collections : با انتخاب این گزینه می توان نتایج جستجو موردنظر خود را به collection مربوطه در صفحه شخصی خود انتقال دهید. تعداد رکوردهایی که می توانید در collection ذخیره کنید حداکثر ۱۰۰۰ رکورد می باشد.
   نکته : توضیحات بیشتر در مورد کاربرد و نحوه کار با bibliography و collections در قسمت « پروفایل شخصی» ارائه خواهد شد. بنابراین بدیهی است که برای استفاده از دو بخش نیاز به ورود به صفحه شخصی است.
- citation manager : با انتخاب این گزینه می توان رکوردهای انتخابی را در قالب فایل مناسب به نرم افزار مدیریت
   استناد منتقل کرد.

| Save | Emai | I | Send to | Sorted by: Best match | Display options |  |
|------|------|---|---------|-----------------------|-----------------|--|
|------|------|---|---------|-----------------------|-----------------|--|

#### Create a file for external citation management software

| Selection: | All results on th | nis page 🔶 |
|------------|-------------------|------------|
| Cre        | ate file          | Cancel     |

با کلیک روی دکمه ی « create file» رکوردهای موردنظر در قالب فایل روی سیستم دانلود می شود تا در نرم افزار مدیریت استناد مورد استفاده قرار گیرد.

#### \* نمایش داده ها

در منوی بالای سمت چپ صفحه قسمتی برای مدیریت نمایش رکوردهای بازیابی شده وجود دارد. در این قسمت می توان شیوه نمایش رکوردها را در صفحه نتایج بازیابی شده به دلخواه تغییر داد.

| Pub Med.gov       | ivf success rate Advanced Create alert Create RSS Clipboard (15)                                                                                                    | X Search<br>User Guide                                                                                                    |
|-------------------|----------------------------------------------------------------------------------------------------|----------------------------------------------------------------------------------------------------|
|                   | Save Email Send to                                                                                                    | Sorted by: Best match Display options                                                                                                    |
| iy ncbi filters 🖪 | 2,212 results                                                                                                    |                                                                                                    |
| esults by year    | <ul> <li>The success rate of IVF has significantly im</li> <li>Wade JJ, MacLachlan V, Kovacs G.</li> <li>Cite Aust N Z J Obstet Gynaecol. 2015 Oct;55(5):473-6. doi: 1</li> <li>PMID: 26174052</li> <li>Share AIM: To demonstrate that success rates with in vitro fer decreasing the number of embryos transferredCONC improved despite the number of embryos trans</li> <li>Item in Clipboard</li> </ul>                    | nproved over the last decade.<br>10.1111/ajo.12356. Epub 2015 Jul 14.<br>rtilisation ( <b>IVF</b> ) have been improving despite<br>CLUSION: The <b>IVF success rate</b> has significantly |
|                   | کوچکی به شکل زیر نمایان می شود                                                                                                    | ک روی قسمت « Display options » پنجره ک                                                                                                    |
| Pub Med.gov       | کوچکی به شکل زیر نمایان می شود<br>ivf success rate<br>Advanced Create alert Create RSS Clipboard (15)                                                                                                    | ک روی قسمت « Display options » پنجره ک<br>X Search (User Guic                                                                                                    |
| Pub Med.gov       | کوچکی به شکل زیر نمایان می شود<br>ivf success rate<br>Advanced Create alert Create RSS Clipboard (15)<br>Save Email Send to                                                                                                    | ک روی قسمت « Display options » پنجره ک<br>X Search<br>) User Guic<br>Sorted by: Best match Display options                                                                                |
| Pub Med.gov       | کوچکی به شکل زیر نمایان می شود<br>ivf success rate<br>Advanced Create alert Create RSS Clipboard (15)<br>Save Email Send to<br>2,212 results                                                                                                    | ک روی قسمت « Display options » پنجره ک<br>X Search<br>User Guic<br>Sorted by: Best match Display options<br>DISPLAY OPTIONS<br>Format Summary                                             |
| Publed.gov        | نبود<br>ivf success rate<br>Advanced Create alert Create RSS Clipboard (15)<br>Save Email Send to<br>2,212 results<br>The success rate of IVF has signified<br>1 Wade JJ, MacLachlan V, Kovacs G.<br>Cite Aust N Z J Obstet Gynaecol. 2015 Oct;55(5):<br>PMID: 26174052<br>Share Aight To demonstrate that success rates with<br>decreasing the number of embryos transfer<br>improved despite the number of embryos transfer | ت روی قسمت « Display options » پنجره ک<br>× Search<br>) User Guid<br>Sorted by: Best match Display options<br>Format Summary €<br>:473-6. doi: 10.1<br>h in vitro fertilisa<br>redCONCLUS |

در قسمت شماره یک ( Format ) نحوه نمایش رکوردها مشخص می شود. فرمت رکوردها به ترتیبی که در قسمت ذخیره رکوردها (save ) ذکر شد، به صورتهای Summary, Abstract, PubMed, PMID می باشد. در قسمت شماره ۲ نیز می توان شیوه تنظیم رکوردها را به شکلهای زیر تنظیم نمود:

- Best match : ركوردها بر اساس بيشترين انطباق با استراتژی جستجو مرتب می شوند.
- Most Recent : رکوردها متناسب با زمانی که وارد مجموعه ی پابمد شده اند، در لیست مرتب می شوند
  - Publication Date : ركوردها بر پایه تاریخ انتشار آنها در صفحه نمایش تنظیم می شوند.
  - First Author : ركوردها بر اساس الفبايي نام نويسنده اول مقاله در فهرست مرتب مي شوند.
- Journal : مبنای تنظیم و نمایش رکوردها به صورت الفبایی نام مجله ای است که مقاله در آن منتشر شده است.

قسمت آخر این پنجره تعداد رکوردهایی که در یک صفحه نمایش داده میشود قابل تنظیم می باشد.

#### (Advanced search) جستجوی پیشرفته

در صفحه اصلی Pubmed در زیر جعبه جستجو بر روی Advanced کلیک می کنیم.

در صفحه جستجوی پیشرفته امکان استفاده از فیلدهای مختلف برای وارد کردن اصطلاحات جستجو و همچنین امکان ترکیب آنها با استفاده از عملگرهای بولی فراهم شده است.

| NIH National Library of Medicine<br>National Center for Biotechnology Information     | Log in              |
|---------------------------------------------------------------------------------------|---------------------|
| PubMed Advanced Search Builder                                                        | Pub Med.gov         |
| Add terms to the query box       Title/Abstract     A       Enter a search term     B | AND ~<br>Show Index |
| ivf success rate[Title/Abstract]                                                      | X Search V          |

قسمت های مختلف که در تصویر بالا مشاهده می شوند نشان دهنده موارد زیر هستند :

A: انتخاب فیلد مورد نظر برای جستجو مثل عنوان، نویسنده و ....

B: كليدواژه مورد نظر را در اين فيلد وارد مي كنيم.

C: عملگر بولی مورد نظر را انتخاب می کنیم.

D : لیستی نمایه ای از اصطلاحی که در داخل فیلد جستجو وارد می کنیم ، به همراه تعداد نتایج برای هر عبارت را نشان می دهد (توضیحات بیشتر در بخش Show Index)

E : استراتژی جستجو نمایش داده می شود.

#### Show Index \*

جستجویی را با کلیدواژه Heart attack انجام می دهیم که در تصویر زیر امکان استفاده از بخش نمایه ها را می توانید ببینید .

| PubMed Advanced Search Builder Pul |                             |          | Med.gov    |
|------------------------------------|-----------------------------|----------|------------|
|                                    |                             | User (   | Guide      |
| Add terms to the query box         |                             |          |            |
| Title/Abstract                     | heart attack                | ×        | ADD ~      |
|                                    | heart attack (4,709)        | <b>^</b> | Show Index |
| Query box                          | heart attack 2 (6)          |          |            |
| Enter / edit your search query her | heart attack action (3)     |          | Search 🗸   |
|                                    | heart attack admissions (3) |          |            |
|                                    | heart attack and (4)        | •        |            |

همان گونه که در تصویر صفحه نتایج جستجو مشاهده می کنید ، کلید واژه Myocardial infraction که از واژگان برگزیده Mesh می باشد نیز در نتایج مدنظر قرار گرفته است (ویژگی پلتفرم جدید Pubmed)

|                       | Share | PMID: 25388/12 No abstract available.                                                                          |
|-----------------------|-------|----------------------------------------------------------------------------------------------------|
| 0                     | 2     | Never Take Your <b>Heart</b> by Surprise: <b>Heart Attack</b> Triggers.<br>Eichner ER.                         |
| TEXT AVAILABILITY     | Cite  | PMID: 26963008 Review. No abstract available.                                                                  |
| Abstract              | Share |                                                                                                    |
| Free full text        |       | NSTEMI: Not Just a 'Small Heart Attack'.                                                                       |
| Full text             | 3     | Vetrovec GW.                                                                                                   |
|                       | Cite  | Cardiovasc Revasc Med. 2019 Aug;20(8):634-635. doi: 10.1016/j.carrev.2019.07.005.                              |
| ARTICLE ATTRIBUTE     | Share | PMID: 31420073 No abstract available.                                                                          |
| Associated data       |       |                                                                                                    |
| ARTICLE TYPE          |       | Awareness of <b>Heart Attack</b> Symptoms and Response Among Adults - United                                   |
|                       | 4     | States, 2008, 2014, and 2017.                                                                                  |
| Books and Documents   | Cite  | Fang J, Luncheon C, Ayala C, Odom E, Loustalot F.                                                              |
| Clinical Trial        | Share | MMWR Morb Mortal Wkly Rep. 2019 Feb 8;68(5):101-106. doi: 10.15585/mmwr.mm6805a2.                              |
| Meta-Analysis         |       | PMID: 31851653 Free PMC article.                                                                               |
| Pandomized Controlled |       | Heart attacks (also known as myocardial infarctions) occur when a portion of the heart muscle does not         |
| Trial                 | ~     | 750,000 occurring appually (2) To access chapped                                                               |
| Review                |       | 150,000 occurring annually (2) to assess changes                                                               |
|                       |       | Myocardial Infarction: Symptoms and Treatments                                                                 |
| Systematic Review     | 5     |                                                                                                    |
| PUBLICATION DATE      | Cito  | Cell Biochem Biophys. 2015 Jul:72(3):865-7. doi: 10.1007/s12013-015-0553-4.                                    |
|                       | Cite  | PMID: 25638347 Review.                                                                                         |
| 🔘 1 year              | Share | Myocardial infarction (MI) is a term used for an event of heart attack which is due to formation of            |
| 5 years               |       | plaques in the interior walls of the arteries resulting in reduced blood flow to the <b>heart</b> and injuring |
| 10 years              |       | heart muscles because of lack of o                                                                             |

#### History and Search Details 🔅

در صفحه جستجوی پیشرفته تاریخچه جستجو مشاهده می شود که جزییات هر بخش شرح داده شده است :

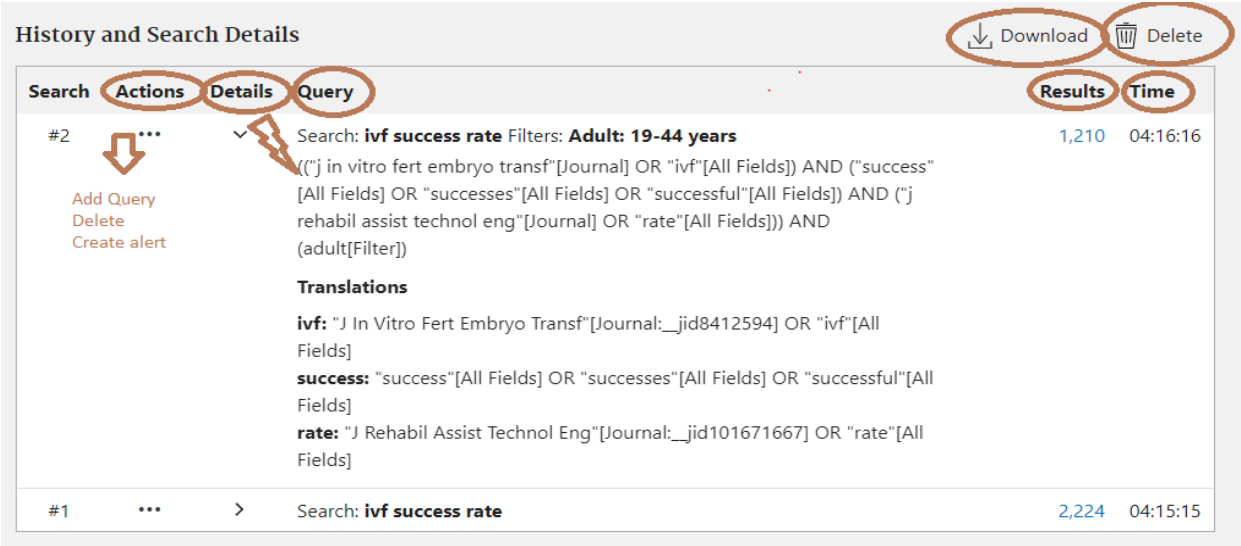

Showing 1 to 2 of 2 entries

Search : تعداد جستجو ها که با یک شماره و علامت # در کنار آن نشان داده می شود،

Actions : در این بخش امکان اضافه کردن کلیدواژه با Add query، امکان حذف جستجوی انجام شده از قسمت تاریخچه با Delete و امکان ذخیره جستجو و ایجاد ایمیل آگاهی دهنده با Create alert وجود دارد.

Query : کلیدواژه ها و عملگر انتخابی که استفاده کرده ایم،

Details : جزئیات جستجوی انجام شده نمایش داده می شود ( استراتژی جستجو و تمامی مترادف های مفهومی جستجو شده).برای تغییر جزئیات ، متن را کپی کرده و در کادر Query Box قرار دهید و پس از ویرایش ، جستجو را مجددا انجام دهید.

Results : تعداد نتایج بدست آمده،

Time: زمانی که جستجو انجام شده است،

Download : تاریخچه جستجو در قالب Excel ذخیره می شود.

۲۰۰ تعداد ۱۰۰ جستجو در بخش تاریخچه (History) نمایش داده می شود و اگر تعداد جستجو ها بیشتر شود استراتژی جستجوهای قدیمی تر توسط Pubmed حذف می گردد. همچنین هر History پس از ۸ ساعت عدم فعالیت در وب سایت INCBI از بین می رود.

## 🗡 ایجاد پروفایل شخصی

همانگونه که می دانید دسترسی رایگان به پابمد برای همه فراهم شده است. با این وجود می توان با ایجاد یک پروفایل شخصی، از برخی از سرویس های ویژه این مجموعه نظیر ذخیره سازی جستجو، و خدماتی از این دست استفاده نمود.

جهت ساختن پروفایل پس از ورود به لینک <u>https://account.ncbi.nlm.nih.gov/signup/</u> روی « NCBI account » کلیک کنید.

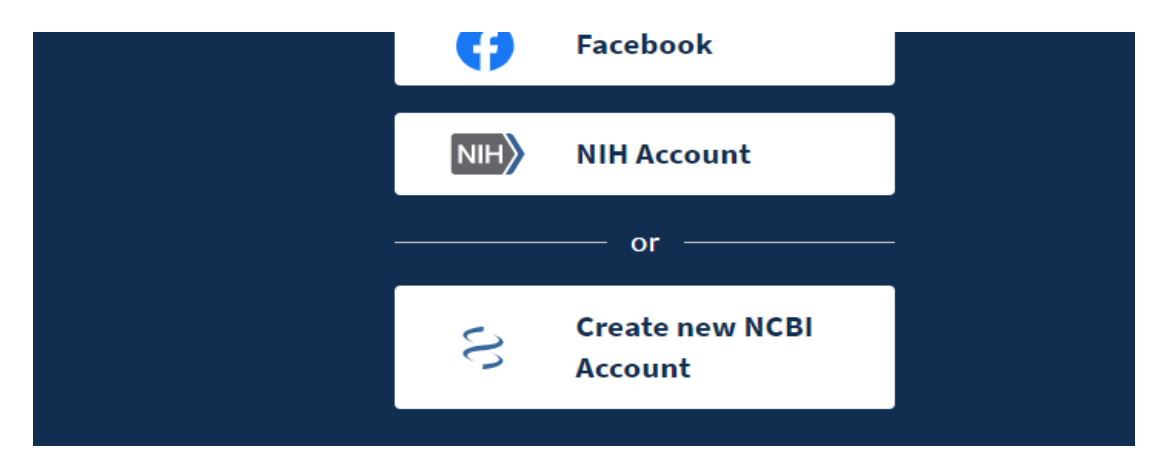

فرم الکترونیکی مربوط به ثبت نام را تکمیل و روی دکمه « Sign up » کلیک کنید.

| Sign up           | i -             |         |
|-------------------|-----------------|---------|
| Choose a username |                 |         |
|                   |                 | ô       |
| E-mail            |                 |         |
|                   |                 | 0       |
| Password          |                 |         |
| 103511010         | Repeat password |         |
| 0                 | Repeat password | ô       |
| ô                 | Repeat password | 0       |
| ∂<br>I'm not a ro | Repeat password | ⊖<br>re |

ایمیل تاییدی<sup>۴</sup> برای آدرس ایمیل شما – که در فرم ثبت نام مشخص نموده اید- ارسال می گردد که بایستی با کلیک روی آن، ثبت نام خود را تکمیل نمایید.

چنانچه مراحل فوق را به درستی انجام دهید، ثبت نام شما کامل شده و هر بار می توانید با وارد شدن به صفحه شخصی خود از امکانات ویژه پابمد استفاده نمایید.

# 🗡 ورود به پروفایل

برای ورورد به پروفایل، در سمت راست بالای صفحه اصلی روی دکمه log in کلیک کنید.

| NIH National Center for Biotechn                                                               | DT IVIEGICINE<br>Dology Information            |                                                  | og in |
|------------------------------------------------------------------------------------------------|------------------------------------------------|--------------------------------------------------|-------|
| Pub Med.gov                                                                                    |                                                |                                                  |       |
| Search PubMed                                                                                  |                                                | Sear                                             | rch   |
| Advanced<br>PubMed® comprises more than 32 mill<br>Citations may include links to full text of | on citations for biomedical literature from ME | EDLINE, life science journals, and online books. |       |

نام کاربری و رمز عبور تعریف شده در زمان ثبت نام را وارد کنید

| Welcome back!      |                  |
|--------------------|------------------|
| NCBI Username      |                  |
| dehghan.sh         | ô                |
| Password           | 6                |
| Log in 📃 K         | eep me logged in |
| Forgot login info? |                  |

<sup>14</sup> Confirmation email

چنانچه نام کاربری و رمز عبور خود را صحیح وارد نموده باشید، در گوشه بالای سمت راست صفحه اصلی پابمد، نام شما نمایان خواهد شد

| NIH National Library of National Center for Biotechnol | of Medicine<br>logy Information | L dehghan.sh |
|--------------------------------------------------------|---------------------------------|--------------|
| Pub Med.gov                                            |                                 |              |
| Search PubMed                                          |                                 | Search       |
| Advanced                                               |                                 |              |

با کلیک روی این قسمت و نمایان شده گزینه های آن، با وارد شدن به قسمت « Account settings » می توانید در صورت تمایل اطلاعات کاربری خود را تغییر دهید.

| NIH National Lik    | orary of Medicine         | <br>ACCOUNT                                   | × |  |
|---------------------|---------------------------|-----------------------------------------------|---|--|
| National Center for | Biotechnology Information | Logged in as:<br><b>dehghan.sh</b>            |   |  |
| Pub Med.gov         |                           | Dashboard<br>Publications<br>Account settings |   |  |
| Search PubMed       |                           | Log out                                       |   |  |
| Advanced            |                           |                                               |   |  |

## 🗡 ذخیرہ سازی جستجو

یکی از کارکردهای پابمد که با تعریف پروفایل شخصی برای کاربر فعال می شود، ذخیره سازی جستجو به مدت طولانی است. شما می توانید استراتژی جستجوی خود را به مدت طولانی ذخیره نمایید و در دفعات بعدی مراجعه به پابمد، آن را مجددا اجرا نمایید. همچنین نتایج جدید این جستجو در قالب ایمیل های اتوماتیک و در بازه های زمانی روزانه، هفتگی یا ماهانه برای شما ارسال می گردد.

| Pub Med.gov     | IVF success rate Advanced Treate alert Create RSS                                                    | X Search<br>User Guide                                  |
|-----------------|----------------------------------------------------------------------------------------------------|---------------------------------------------------------|
|                 | Save Email Send to Sorted by                                                                         | Publication date $\downarrow_{-}^{-}$ Display options • |
| MY NCBI FILTERS | 2,213 results                                                                                        |                                                         |
| RESULTS BY YEAR | <ul> <li>Understanding oocyte ageing: can we influence to</li> <li><sup>1</sup> Homer HA.</li> </ul> | he process as clinicians?                               |

برای انجام این کار، پس از اجرای جستجو روی دکمه «create Alert» که در پایین کادر جستجو قرار گرفته است، کلیک کنید.

فرم الکترونیکی زیر برای شما باز می شود.

در قسمت شماره یک عنوانی که برای جستجو درنظر دارید را وارد می کنید. به صورت پیش فرض استراتژی جستجوی شما در آن ثبت شده است.

در قسمت شماره دو اگر گزینه ی NO را انتخاب کنید بقیه ی فرم حذف شده و جستجو صرفا در پروفایل شخصی شما ذخیره می شود و هرگاه وارد فضای پابمد شوید در صورت تمایل می توانید آن را اجرا کنید. در صورتیکه گزینه Yes را انتخاب کنید، علاوه بر ذخیره شدن جستجو، هر زمان رکورد یا رکوردهایی متناسب با استراتژی جستجوی شما وارد پابمد شود یک ایمیل به صندوق پست الکترونیک شما ارسال خواهد شد. به این منظور نیاز است که سایر قسمتهای فرم را تکمیل نمایید.

قسمت شماره سه بسامد دریافت ایمیل را مشخص می کند. شما می توانید از بین گزینه های ماهانه، هفتگی یا روزانه یک گزینه را برحسب میل خود انتخاب نمایید.

قسمت شماره چهار تعیین کننده فرمت رکوردهایی است که در ایمیل ارسالی مشاهده خواهید کرد. Abstract ،Summary و PubMed از انواع آن هستند که در قسمت های قبلی این راهنمای آموزشی به ساختار و تفاوتهای آنها پرداخته شده است.

در نهایت با کلیک روی قسمت « Save » ذخیره سازی جستجو انجام و خاتمه می یابد.

|   | Save Email                         | Send to                      | Sorted by: Publ |
|---|------------------------------------|------------------------------|-----------------|
|   | Your saved sea                     | rch                          |                 |
| Ŋ | Name of saved searc                | h: VF success rate           |                 |
|   | Search terms:                      | IVF success rate             | 1               |
| ۲ | Would you like emai<br>O Yes<br>No | Test searc                   | :h terms        |
|   | Email:                             | dehghan.sh@gmail.com (ch     | ange)           |
| ٣ | Frequency:                         | Monthly                      | \$              |
|   | Which day?                         | The first Sunday             | \$              |
| ۴ |                                    |                              |                 |
|   | Report format:                     | Summary                      | \$              |
|   | Send at most:                      | 5 items                      | ÷               |
|   | Send even when                     | there aren't any new results |                 |
|   | Optional text in email:            |                              | //              |
|   | Save                               | Cancel                       |                 |
|   | 2                                  | 7                            |                 |

با کلیک روی قسمت « Dashboard» و ورود به پروفایل شخص خود، می توانید فهرست عناوین جستجوهای ذخیره شده را در بخش saved search ببینید.

| NIH National Lib      | rary of Medicine                                                                                                    |                                                                             | ACCOUNT                                         | ×           |
|-----------------------|----------------------------------------------------------------------------------------------------|-----------------------------------------------------------------------------|-------------------------------------------------|-------------|
| National Center for E | iotecnnology information                                                                                                    |                                                                             | Logged in as:<br><b>dehghan.sh</b>              |             |
| Pub Med.gov           | IVF success rate Advanced Create alert Create RSS                                                                                                    | [                                                                           | Dashboard<br>Publications                       |             |
|                       | Save Email Send to                                                                                                    | Sorted by: Pu                                                               | Account settings<br>Log out                     |             |
| My NcBi Filters 🎦     | 2,213 results                                                                                                    |                                                                             |                                                 |             |
| RESULTS BY YEAR       | Understanding oocyte ageing: cal<br>Homer HA.<br>Cite Curr Opin Obstet Gynecol. 2021 Jun 1;33(3)<br>PMID: 33769423<br>Share PURPOSE OF REVIEW: Oocyte quality is rat | n we influence the<br>):218-224. doi: 10.1097/(<br>e-limiting for pregnancy | process as clinicians?<br>SCO.0000000000000708. | age. Here,  |
| 1981 202              | I review animal-study evidence showing dr<br>and explore clinical evidence related to the                                                                            | amatic reversal of oocyte<br>ir usageThis                                   | e ageing with mitochondria                      | l nutrients |

**My NCBI** 

Customize this page | NCBI Site Preferences | Video Overview | Help

جستجوها بر اساس تاریخ ذخیره سازی مرتب شده اند.

| Search NCBI databases                                                                    | 🔺 🗶 Save     | ed Searches                     |                         |                  |                      | 9           |
|------------------------------------------------------------------------------------------|--------------|---------------------------------|-------------------------|------------------|----------------------|-------------|
| Search : PubMed V                                                                        |              | Search Name                     |                         | What's New       | Last Searched        |             |
| Search                                                                                   | Publ         | led Searches                    |                         |                  |                      |             |
| Link disking the "Coards" butter without any terms listed in the coards how will tenance | ,<br>I⊻F     | success rate                    | 0                       | 0                | today                |             |
| that database's homepage.                                                                | Art          | ificial intelligence            | 0                       | 0                | yesterday            |             |
|                                                                                          |              | ISS                             | •                       | 0                | 16 days ago          |             |
| /ly Bibliography                                                                         |              |                                 |                         | <u>Man</u> a     | age Saved Searches » | <u>&gt;</u> |
| Your bibliography contains <u>18 items</u> .<br>Your bibliography is <b>private</b>      | Colle        | ections                         |                         |                  |                      | 9           |
| Manage My Bibliograph                                                                    | hy.» All bil | bliographies and Other citation | ns are now in <u>My</u> | Bibliography     |                      |             |
|                                                                                          |              | Collection Name                 | Items                   | Settings/Sharing | Туре                 |             |

### **Collections** ≻

در حالیکه در قسمت ذخیره سازی جستجو، می توان استراتژی هر جستجویی را برای استفاده های بعدی زخیره نمود، در بخش collection این امکان وجود دارد که نتایج جستجو در تمامی پایگاه های NCBI را ذخیره سازی نمود.

برای انجام این کار، پس از جستجو و انتخاب رکوردهای موردنظر روی قسمت send to کلیک و آن را در بخش collection ذخیره می کنیم.

| Add to Collecti   | ions           |    |
|-------------------|----------------|----|
| Selection:        | Selection (3)  | \$ |
| Create a new c    | ollection      |    |
| 🔘 Add to an exist | ing collection |    |
|                   |                |    |

در صفحه ای که به شکل بالا ظاهر می شود، چنانچه بخواهیم رکوردها را در collection قدیمی ذخیره کنیم با انتخاب گزینه ی «Add to an existing collection » نام مجموعه موردنظر را از منو کشویی زیر این گزینه انتخاب و در نهایت روی دکمه « Add» کلیک می کنیم. با مراجعه به Dashboard در قسمت Collection می توانید مجموعه ذخیره شده خود را ببینید وآن را از این قسمت فراخوانی نمایید.

| Collections              |              |           |                           |                   | × |
|--------------------------|--------------|-----------|---------------------------|-------------------|---|
| All bibliographies and C | Other citati | ons are r | now in <u>My Bibliogr</u> | <u>aphy</u>       |   |
| Collection Nam           | e            | Items     | Settings/Sharing          | Туре              |   |
| <u>Favorites</u>         | <u>edit</u>  | 6         | Private                   | Standard          |   |
| smart shirt              | <u>edit</u>  | 27        | Public                    | PubMed            |   |
| leukemia                 | <u>edit</u>  | 4         | Private                   | PubMed            |   |
|                          |              |           | Mana                      | age Collections » |   |
|                          |              |           |                           |                   |   |

| • MyNCBI<br>Your bibliography is currently private. If you want to share w                                                                                                    | th a URL, <u>make your bibliography public</u> .                                                                                                    |
|----------------------------------------------------------------------------------------------------|----------------------------------------------------------------------------------------------------|
| ✿ Manage citations ◇ + Add citations ◇ ▼ Fil                                                                                                    | ter citations ~                                                                                                    |
|                                                                                                    | 18 ci                                                                                                    |
| Bahadur G, Homburg R, Bosmans JE, Huirne JAF,<br>Karapanos I, Illahibuccus A, Al-Habib A, Jauniaux<br>success, risks and costs for 319,105 IVF/ICSI and 30<br>16;10(3):e034566. doi: 10.1136/bmjopen-2019-034<br>PMCID: PMC7076239. | Hinstridge P, Jayaprakasan K, Racich P, Alam R,<br>Dobservational retrospective study of UK national<br>G69 IUI treatment cycles. BMJ Open. 2020 Mar<br>566. PubMed PMID: 32184314; PubMed Central |
| Zhang M, Bu T, Tian H, Li X, Wang D, Wan X, Wang G<br>per Total Number of Embryos to Calculate the Suc<br>Aged ≥35 Years. Biomed Res Int. 2019;2019:615979<br>PubMed PMID: 31346521; PubMed Central PMCID:                          | ), Mao X, La X. Use of Cumulative Live Birth Rate<br>cess of IVF in Consecutive IVF Cycles in Women<br>13. doi: 10.1155/2019/6159793. eCollection 2019.<br>PMC6617928.                             |
| Drakopoulos P, Errázuriz J, Santos-Ribeiro S, Tour<br>NP. Cumulative live birth rates in in-vitro fertilizati<br>10.23736/S0026-4784.18.04347-2. Epub 2018 Nov                                                                      | naye H, Vaiarelli A, Pluchino N, Blockeel C, Polyzos<br>on. Minerva Ginecol. 2019 Jun;71(3):207-210. doi:<br>27. Review. PubMed PMID: 30486636.                                                    |
|                                                                                                    | My Bibliograph                                                                                                    |
| اربر اجازه میدهد برخی از رکوردهای موردنظر خود                                                                                                    | My bibliogrii نوعی از Collection محسوب می شود که به ک                                                                                                    |
| ا صرفا از یک پایگاه اطلاعاتی ذخیره خواهد شد و ح                                                                                                    | یت کی تعلق میں میں میں میں میں میں میں میں میں میں                                                                                                    |
|                                                                                                    | رکورد در هر bibliography قابل ذخیره سازی است.                                                                                                    |
| ت :                                                                                                    | خیرہ سازی اطلاعات در Bibliography نظیر collection اس                                                                                                    |
|                                                                                                    |                                                                                                    |
| se قسمت my bibliography را انتخاب و سپس                                                                                                    | انجام جستجو و انتخاب رکورد های موردنظر ، از قسمت nd to<br>add to my bibliogrکلیک کنید.                                                                                                    |
| se قسمت my bibliography را انتخاب و سپس<br>My Biblic ببینید.                                                                                                    | انجام جستجو و انتخاب رکورد های موردنظر ، از قسمت nd to<br>add to my bibliogrکلیک کنید.<br>می توانید این لیست را در قسمت My NCBI بخش graphy                                                         |
| se قسمت my bibliography را انتخاب و سپس<br>My Biblio<br><b>Ny Bibliography</b>                                                                                                    | انجام جستجو و انتخاب رکورد های موردنظر ، از قسمت nd to<br>add to my bibliogrکلیک کنید.<br>می توانید این لیست را در قسمت My NCBI بخش Mgraphy<br>ک                                                   |
| و سپس my bibliography را انتخاب و سپس<br>My Biblio<br><b>Ily Bibliography</b><br>Your bibliography contains <u>18 items</u> .<br>Your bibliography is <b>private</b> .                                                              | انجام جستجو و انتخاب رکورد های موردنظر ، از قسمت nd to<br>add to my bibliogrکلیک کنید.<br>می توانید این لیست را در قسمت My NCBI بخش mgraphy<br>ک                                                   |

30

در این لیست تمامی رکوردهایی که قبلا در My Bibliography ذخیره شده اند قابل رویت می باشند. در بالای صفحه سه بخش به ترتیب زیر وجود دارد:

#### manage citation \*

در این منو گزینه هایی وجود دارد که با کمک آن می توان رکوردهای ذخیره شده را به مجموعه دیگری انتقال داد. (Copy to collection)، تعدادی یا همه آنها را حذف کرد (Delete citations)، در قالب یک فایل دانلود کرد (Export file-Medline) و یا شماره شناسایی آنها در پابمد را در قالب یک فایل دانلود کرد (Export file-PMID )

My Bibliography dehghan.sh's Bibliography

#### **♦**MyNCBI

Your bibliography is currently private. If you want to share with a URL, make your bibliography public.

| 🌣 Manage citations 🗠  | + Add citations $\vee$ <b>T</b> Filter citations $\vee$                                                                                                    |
|-----------------------|----------------------------------------------------------------------------------------------------|
| Copy to collection    | <u>18</u>   <u>clear all</u>                                                                                                    |
| Delete citations      | R, Bosmans JE, Huirne JAF, Hinstridge P, Jayaprakasan K, Racich P, Alam R,                                                                                    |
| Export file (MEDLINE) | ccus A, Al-Habib A, Jauniaux E. Observational retrospective study of UK national sts for 319,105 IVF/ICSI and 30,669 IUI treatment cycles. BMJ Open. 2020 Mar |
| Export file (PMID)    | : 10.1136/bmjopen-2019-034566. PubMed PMID: 32184314; PubMed Central                                                                                          |

#### Add citation \*

در این منو می توان انتخاب نمود که رکوردهای جدیدی را از پابمد، یک فایل موجود روی سیستم یا به صورت دستی وارد نمود.

| 🌣 Manage citations 🗸                                               | + Add citations                            | Y Filter citations Y                                                                                              |
|--------------------------------------------------------------------|--------------------------------------------|----------------------------------------------------------------------------------------------------|
| 2 selected select al                                               | From PubMed                                |                                                                                                    |
|                                                                    | From a file                                |                                                                                                    |
| Bahadur G, Hombur<br>Karapanos I, Illahibu                         | H<br>Manually                              | uirne JAF, Hinstridge P, Jayaprakasan K, Racich P, Alam<br>Jauniaux E. Observational retrospective study of UK na |
| success, risks and co<br>16;10(3):e034566. do<br>PMCID: PMC7076239 | sts for 319,105 IVF/<br>ii: 10.1136/bmjope | ICSI and 30,669 IUI treatment cycles. BMJ Open. 2020 M<br>n-2019-034566. PubMed PMID: 32184314; PubMed Cent       |

Filter citation \*

به کمک این قسمت از منو می توان برای سیستم تعیین نمود که این فهرست را به صورت شخصی و یا به شکل عمومی قابل رویت سازد. در صورت انتخاب گزینه ی « public»، سیستم برای شما آدرس وبی می سازد که با ارسال آن به هر فرد دیگری وی را قادر می سازید این فهرست را مشاهده نماید. این گزینه برای افرادی که به صورت تیم کاری نیاز به دسترسی به مقالات جستجو شده دارند، بسیار مناسب است.

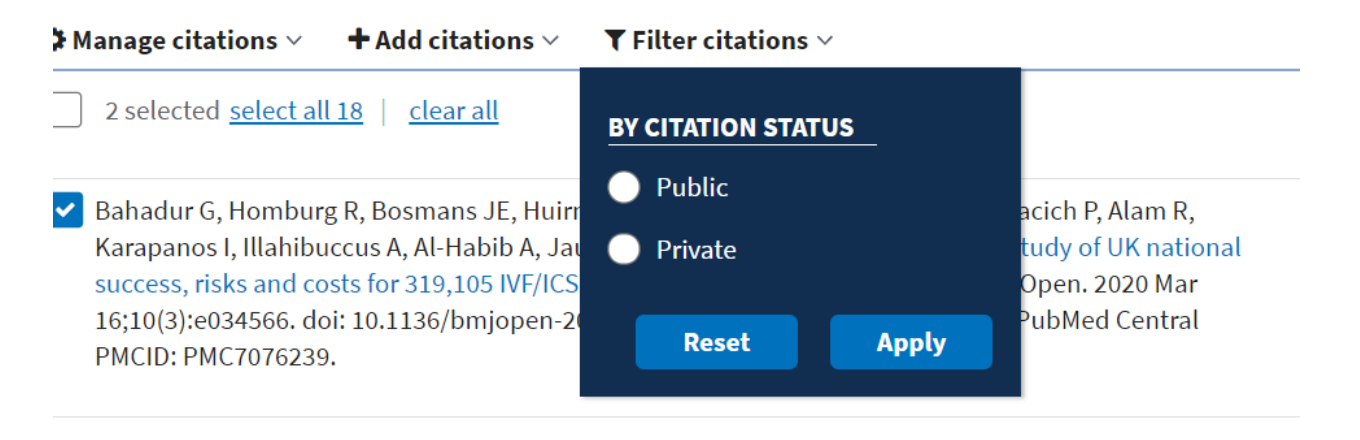

نکته : در هنگام اتمام کار با پابمد و قبل از ترک سیستم، با کلیک روی دکمه sign out از پروفایل خود خارج شوید.

در صفحه اصلی PubMed ، در پایین جعبه جستجو قسمت های مختلفی وجود دارد که به شرح دو بخش از آن ها تحت عنوان Mesh database و Journals خواهیم پرداخت.

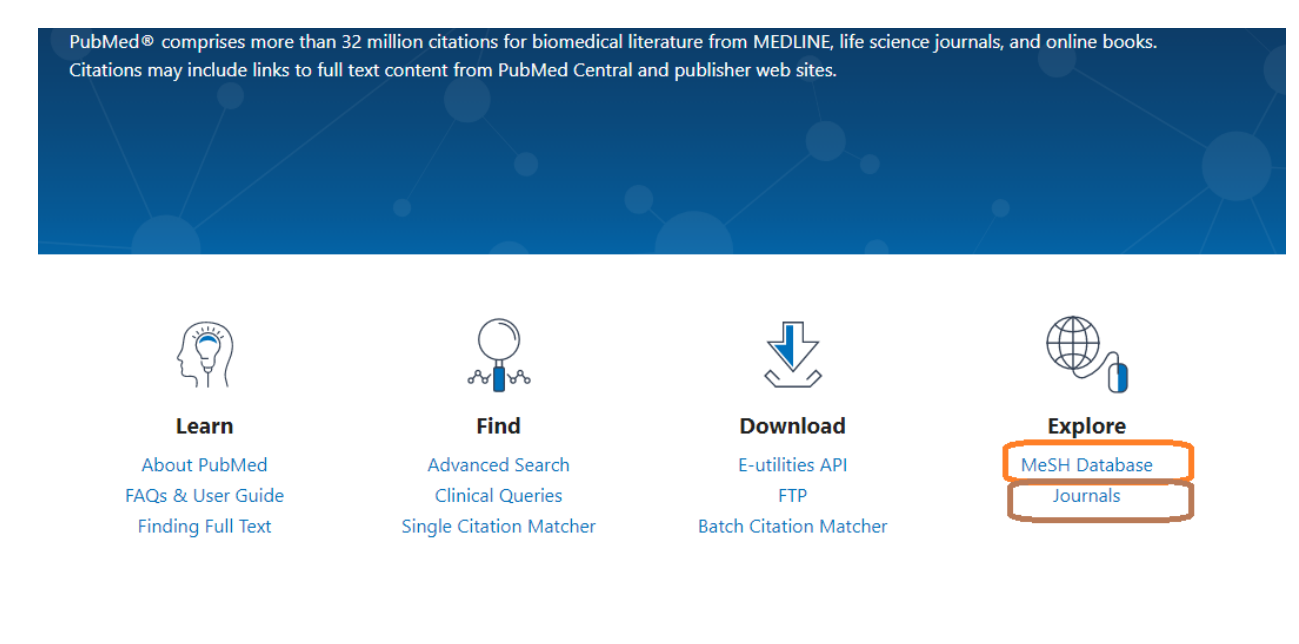

#### Mesh Database ≻

با کلیک بر روی Mesh Database به صفحه جستجو هدایت می شوید که در اینجا می توانید کلیدواژه مورد نظر را تایپ کرده و جستجو را انجام دهید.

| MeSH                                                                        | d                                                                                                    |
|-----------------------------------------------------------------------------|----------------------------------------------------------------------------------------------------|
| COVID-19 Information Public health information (CDC)   Research information | on (NIH)   SARS-CoV-2 data (NCBI)   Prevention and treatment information (HHS)   Español              |
|                                                                             | MeSH (Medical Subject Headings) is the NLM controlled vocabulary thesaurus used for indexing articles |
| Using MeSH                                                                  | More Resources                                                                                        |
| Help                                                                        | <u>E-Utilities</u>                                                                                    |
| Tutorials                                                                   | NLM MeSH Homepage                                                                                     |

Mesh فرهنگ لغات کنترل شده NLM می باشد که برای نمایه سازی مقالات در PubMed/Medline استفاده می شود و مشتمل بر واژگان کنترل شده و استاندارد در علوم پزشکی و بالینی است. واژگان در Mesh به صورت سلسله مراتبی دسته بندی شده اند که در اصطلاح ساختار درختی می گویند.مش دارای ۱۶ سرعنوان یا توصیفگر اصلی است.

# **MeSH Tree Structures**

MeSH headings are organized in a "tree" with 16 main branches:

- A. Anatomy
- B. Organisms
- C. Diseases
- D. Chemicals and Drugs
- E. Analytical, Diagnostic and Therapeutic Techniques and Equipment
- F. Psychiatry and Psychology
- G. Phenomena and Processes
- H. Disciplines and Occupations
- I. Anthropology, Education, Sociology and Social Phenomena
- J. Technology, Industry, Agriculture
- K. Humanities
- L. Information Science
- M. Named Groups
- N. Health Care
- V. Publication Characteristics
- Z. Geographicals

و همچنین ۷۶ توصیفگر فرعی دارد که نمونه ای از آن در تصویر زیر آورده شده است. اگر استفاده از سرعنوان اصلی به

تنهایی برای بیان محتوا و موضوع اصلی مقاله کفایت نکند از سرعنوان های فرعی در کنار سرعنوان اصلی استفاده می شود.

#### Subheadings:

| 🗆 embryology           | L                                                                                                    |
|------------------------|----------------------------------------------------------------------------------------------------|
| enzymology             | C                                                                                                    |
| epidemiology           | C                                                                                                    |
| etiology               | C                                                                                                    |
| genetics               | C                                                                                                    |
| growth and development | C                                                                                                    |
| immunology             | C                                                                                                    |
| □ injuries             | C                                                                                                    |
| □ innervation          | C                                                                                                    |
| metabolism             | C                                                                                                    |
| microbiology           | C                                                                                                    |
| parasitology           | C                                                                                                    |
| pathogenicity          | C                                                                                                    |
|                        | embryology     enzymology     epidemiology     epidemiology     genetics     growth and development     immunology     injuries     innervation     metabolism     microbiology     parasitology     pathogenicity |

pathology
pharmacology
physiology
physiopathology
radiation effects
radiotherapy
statistics and numerical data
surgery
therapy
toxicity
transplantation
ultrastructure
virology

زمانی که در Mesh جستجویی را انجام می دهید، نتایج جستجو شامل سرعنوان های اصلی یا همان توصیفگرها به همراه توضیحات مربوط به آن سرعنوان پذیرفته شده و سال ورود آن به Mesh می باشد . همان طور که در تصویر زیر مشاهده می نمایید در اینجا می توانید مربع کنار توصیفگر را تیک زده و بعد در سمت راست Add to search Builder را انتخاب ودر مرحله بعد گزینه Search PubMed را انتخاب نموده و جستجو را انجام دهید.

| MeSH                                                                                              | MeSH  Create alert Limits Advanced                                                                                                    | Search Help                                                               |
|---------------------------------------------------------------------------------------------------|----------------------------------------------------------------------------------------------------|---------------------------------------------------------------------------|
| 0                                                                                                 | COVID-19 Information Public health information (CDC)   Research information (NIH)   SARS-CoV-2 data (NCBI)   Prevention and treatment information (HH                                                                                                    | S)   Español                                                              |
| Summary 🗸                                                                                         | 20 per page + Send to: +                                                                                                    | PubMed Search Builder                                                     |
| Search re<br>Items: 1 to                                                                          | sults<br>20 of 399 <<< First < Prev Page 1 of 20 <u>Next&gt; Last&gt;&gt;</u><br>سرعنوان اصلی یا توصیفگر                                                                                                    |                                                                           |
| New al<br>New al<br>metast<br>Year int                                                            | ISMS<br>phormal growth of tissue. Malignant <b>neoplasms</b> show a greater degree of anaplasia and have the properties of invasion and<br>asis, compared to benign <b>neoplasms</b> .<br>oduced: /diagnosis was NEOPLASM DIAGNOSIS 1964-1965                                                                             | Add to search builder AND V<br>Search PubMed<br>You Tibe Tutorial         |
| Heredi     Autoso     with a     Year int                                                         | tary Breast and Ovarian Cancer Syndrome<br>mal dominant HEREDITARY CANCER SYNDROME in which a mutation most often in either BRCA1 or BRCA2 is associated<br>significantly increased risk for breast and ovarian cancers.<br>oduced: 2012                                                                                  | Find related data Database: Select Find items                             |
| Early [     A     S. Method     Year int                                                          | <u>betection of Cancer</u><br>Is to identify and characterize <b>cancer</b> in the early stages of disease and predict tumor behavior.<br>oduced: 2009                                                                                                    | Search details                                                            |
| <ul> <li>Nation</li> <li>Composition</li> <li>support</li> <li>1937.</li> <li>Year int</li> </ul> | al <b>Cancer</b> Institute (U.S.)<br>nent of the NATIONAL INSTITUTES OF HEALTH. Through basic and clinical biomedical research and training, it conducts and<br>ts research with the objective of <b>cancer</b> prevention, early stage identification and elimination. This Institute was established in<br>oduced: 2008 | "neoplasms"[MeSH Terms] OR cancer[Text<br>Word]<br>Search See more        |
| 5. Vaccin<br>as the<br>Year int                                                                   | r Vaccines<br>es or candidate vaccines designed to prevent or treat <b>cancer</b> . Vaccines are produced using the patient's own whole tumor cells<br>source of antigens, or using tumor-specific antigens, often recombinantly produced.<br>oduced: 1997                                                                | Recent Activity<br><u>Turn Off</u> <u>Clear</u><br>Q cancer (396)<br>MeSH |

همچنین می توانید با کلیک بر روی یک سرعنوان اصلی کلیه اطلاعات مربوط به آن سرعنوان از جمله سرعنوان های فرعی، اصطلاح های مترادف ، ساختار درختی و .. را مشاهده نمایید و با انتخاب هر کدام جستجوی خود را به روش قبل ادامه دهید.

#### Neoplasms

New abnormal growth of tissue. Malignant neoplasms show a greater degree of anaplasia and have the properties of invasion and metastasis, compared to benign neoplasms. Year introduced: /diagnosis was NEOPLASM DIAGNOSIS 1984-1985.

> pathology pharmacology

physiology

physiopathology

radiation effects radiotherapy

rehabilitation

secondary

therapy

veterinary virology

transmission

ultrastructure

transplantation

prevention and control psychology

statistics and numerical data

supply and distribution □ surgery therapeutic use

| Year introduced: /diagnosis was NEOPLASM DI/ | AGNOSIS 1964-1965               |         |
|----------------------------------------------|---------------------------------|---------|
| PubMed search builder options                |                                 | .1      |
| Subheadings:                                 | های قرعی                        | سرعنوان |
|                                              |                                 |         |
| abnormalities                                | education                       | patho   |
| administration and dosage                    | embryology                      | 🗆 pham  |
| analysis                                     | enzymology                      | 🗆 physi |
| anatomy and histology                        | epidemiology                    | 🗆 physi |
| antagonists and inhibitors                   | ethnology                       | preve   |
| biosynthesis                                 | etiology                        | psych   |
| blood                                        | genetics                        | radiat  |
| blood supply                                 | growth and development          | radiot  |
| cerebrospinal fluid                          | history                         | rehab   |
| chemical synthesis                           | immunology                      | secor   |
| chemically induced                           | 🗆 injuries                      | statis  |
| chemistry                                    | innervation                     | 🗆 suppl |
| classification                               | isolation and purification      | surge   |
| complications                                | legislation and jurisprudence   | thera   |
| congenital                                   | metabolism                      | thera   |
| cytology                                     | microbiology                    | transi  |
| diagnosis                                    | mortality                       | trans   |
| diagnostic imaging                           | nursing                         | ultras  |
| diet therapy                                 | organization and administration | 🗆 urine |
| drug effects                                 | parasitology                    | veteri  |
| drug therapy                                 | pathogenicity                   | virolo  |
| economics                                    |                                 |         |
|                                              |                                 |         |
| Restrict to MeSH Major Topic.                |                                 |         |
| Do not include MeSH terms found below this   | term in the MeSH hierarchy.     |         |
| Tree Number(s): C04                          |                                 |         |

Add to search builder AND 🗸 Search PubMed Tutorial Related information PubMed PubMed - Major Topic Clinical Queries NLM MeSH Browser dbGaP Links MedGen **Recent Activity** Turn Off Clear Neoplasms Q cancer (396) Q canver (0) Q subheadings (3) Heart

٠

.

MeSH

MeSH

MeSH

MeSH

MeSH

See more ....

Tre MeSH Unique ID: D009369 Entry Terms:

> Neoplasia Neoplasias اصطلاح های مترادف و Neoplasm Tumors انتخاب نشده . Tumor Cancer Cancers Malignancy
> Malignancies Malignant Neoplasms • Malignant Neoplasm
> Neoplasm, Malignant Neoplasms, Malignant Benign Neoplasms Neoplasms, Benign Benign Neoplasm Neoplasm, Benign All MeSH Categories Diseases Category Neoplasms Cysts Arachnoid Cysts ساختار درخعي مش Bone Cysts + Branchioma Breast Cyst

#### Journals >

#### NLM Catalog: Journals referenced in the NCBI Databases

Limit your NLM Catalog search to the subset of journals that are referenced in NCBI database records

| Enter topic, journal title or abbreviation, or ISSN: | Advanced Search |
|------------------------------------------------------|-----------------|
| British medical journal                              | 8 Search        |
|                                                      |                 |
| lournals currently indexed in MEDLINE                |                 |
| lournals currently deposited in PMC                  |                 |

در این قسمت می توان با استفاده از عنوان Journal یا شماره ISSN مجلات مختلف را جستجو کرد و اطلاعات مختلفی

در مورد وضعیت حال حاضر مجله از لحاظ توصیفی و همچنین نمایه شدن یا عدم نمایه در مدلاین ، مشاهده نمود.

| BMJ (Clinical research ed. | .)                                                             | Pul | bMed Search Builder            |                |
|----------------------------|----------------------------------------------------------------|-----|--------------------------------|----------------|
| Author(s):                 | British Medical Association                                    |     |                                |                |
| NLM Title Abbreviation:    | : BMJ                                                          |     |                                |                |
| Title(s):                  | BMJ : British medical journal / British Medical Association.   |     |                                |                |
| Uniform Title:             | : BMJ (Clinical research ed.)                                  |     |                                |                |
| Other Title(s):            | : British medical journal                                      | _   |                                | //             |
|                            | BMJ online                                                     | A   | dd to search builder           |                |
|                            | bmj.com<br>BM I                                                | S   | earch PubMed                   |                |
|                            | Brit. Med. J.                                                  |     |                                |                |
|                            | British Medical Journal                                        |     |                                |                |
| Continues:                 | British medical journal (Clinical research ed.) ISSN 0267-0623 | Re  | cent Activity                  |                |
| Related Title:             | BMA news                                                       |     |                                | Turn Off Clear |
|                            | BMJ (International ed.)                                        | Q   | "British medical journal"[Jour | ] AND          |
| Edition                    | : Clinical research [ed.]                                      |     | (ncbijournals[All Fields]) (5) | NLM Catalog    |
| Publication Start Year:    | : 1988                                                         |     | Neoplasms                      |                |
| Frequency                  | Weekly                                                         |     |                                | MeSH           |
| Country of Publication:    | : England                                                      | Q   | cancer (396)                   |                |
| Publisher:                 | : London : British Medical Association                         |     |                                | MeSH           |
| Description:               | v.: ill., ports.                                               | 0   | canver (0)                     |                |
| Language:                  | : English                                                      | ~   |                                | MeSH           |
| ISSN                       | 1756 1833 (Print)                                              | 0   | subbeadings (3)                |                |
|                            | 0959-8138 (Linking)                                            | ٩   | Subriculuings (5)              | MeSH           |
| Coden:                     | : BMJOAE                                                       |     |                                | See more       |
| Electronic Links:          | : http://www.bmj.com/thebmj                                    |     |                                | See more       |
|                            | BMJ Journals                                                   |     |                                |                |
|                            | https://www.ncbi.nlm.nih.gov/pmc/journals/3/<br>PubMed Central |     |                                |                |
| In:                        | : MEDLINE: v297n6640, July 2, 1988-                            |     |                                |                |
|                            | Abridged index medicus                                         |     |                                |                |
|                            | Index medicus                                                  |     |                                |                |
|                            | PubMed: V297h6640,July 2, 1988-<br>PMC Inactive                |     |                                |                |
| Current Indexing Status    | Currently indexed for MEDLINE                                  |     |                                |                |
| Current Subset:            | Core clinical journals (AIW), index Medicus                    |     |                                |                |
| MeSH:                      | : Medicine*                                                    |     |                                |                |

🗸 منبع:

1. <a href="https://pubmed.ncbi.nlm.nih.gov/help/">https://pubmed.ncbi.nlm.nih.gov/help/</a>